第一章 数据库系统基础知识(复习要点)

第一章 数据库系统基础知识

- 1.1 数据库系统概述
- 1. 数据处理

数据:

是对事实、概念或指令的一种特殊表达形式,可以用人工的方式或自动化的装置进行通信、翻译 转换或者进行加工处理。

它包括两类:一类是能参与数字运算的数值型数据;一类是不能参与数字运算的非数值型数据, 如文字、图画、声音、活动图象等。

数据处理:

是对各种类型的数据进行收集、存储、分类、计算、加工、检索与传输的过程。 包括:收集原始数据、编码转换、数据输入、数据处理、数据输出。

- 2. 数据库系统
- (1) 数据库 (DataBase)

定义:是以一定的组织形式存放在计算机存储介质上的相互关联的数据的集合。

特点:具有最小的冗余度、具有数据独立性、实现数据共享、安全可靠、保密性能好

- (2) 数据库管理系统 (DataBase Management System)
- 定义: 是操纵和管理数据库的系统软件。Visual FoxPro 属于一种关系型数据库管理系统。数据语言:

奴1店店言:

数据定义语言 (DDL): 用来建立所需的数据库。

数据操作语言 (DML): 用来对数据库进行查询和维护操作。

- 关系型数据库使用的标准语言是结构化查询语言(Structured Query Language, SQL)。
- (3) 数据库系统 (DataBase System)
- 定义:是以数据库应用为基础的计算机系统。
- 组成:
  - 数据库
  - 硬件(计算机硬件设备)
  - 软件(数据库管理系统、操作系统)
  - 用户(应用程序设计员、终端用户、数据库管理员)
- 分类: 层次型数据库、网状型数据库、关系型数据库
- 分代: 第一代 非关系型数据库系统, 60 年代末问世, 包括层次型和网状型。

第二代 关系型数据库系统 (RDBS), 70 年代中期问世。

第三代 对象-关系数据库系统 (ORDBS 、OOBDS), 80 年代中期至今。

上述三个概念之间的联系:在数据库系统中通过数据库管理系统来建立和使用数据库。

- 3. 关系模型
  - 三个领域: 现实世界→事物(对象、性质)
    - 观念世界→实体(对象、属性)
    - 数据世界→数据(记录、字段)
  - 实体模型:即反映事物联系的实体。
  - 数据模型:即描述实体模型的数据。
  - 数据模型的分类: 层次模型(采用树型结构)

网络模型 (采用无向图型结构)

- 关系模型(采用二维表结构)
- 关系模型的性质:

二维表的记录数随数据的增加而改变,但其字段数是相对固定的;二维表中的每一列均有唯一的 字段名;二维表中不允许出现完全相同的两行二维表中行的顺序、列的顺序均可以任意交换。 二维表的主关键字:超关键字: 能唯一确定记录的一列或几列的组合

候选关键字:最简练的超关键字

主关键字: 候选关键字中的一个

外部关键字:当 A 表的主关键字被包含到 B 表中时,则称 A 表的主关键字为 B 表的外部关

## 键字。

4. 微机关系型数据库系统的发展

关系型数据库:即根据表、记录和字段之间的关系进行组织和访问的一种数据库。

名 称运行环境公司名称发布时间

dBASE, dBASEII, dBASEIII, dBASEIII PLUS, dBASEDOSAshton-Tate

FoxBASE 1.0DOSFox 软件公司 1987.2

FoxBASE + (2.00/2.10) DOSFox 软件公司 87.7/88.7

FoxPro 1.0D0SFox 软件公司 1989

FoxPro 2.0D0SFox 软件公司 1991

FoxPro 2.5DOS 、 WINDOWS 3.x 微软公司 1993.1

FoxPro 2.6DOS 、 Windows 3.x 微软公司 1994

Visual FoxPro 3.0Windows 3.X 微软公司 1996.1

Visual FoxPro 5.0Windows 95 微软公司 1997.2

Visual FoxPro 6.0Windows 98 微软公司 1998.1

1. 2 Visual FoxPro 6.0 概述

1. VFP6.0 的特点

完善了关系型数据库的概念,采用了 Rushmore 技术,引入了 SQL 命令;支持多种数据交换格式;采 用了可视化的面向对象的程序设计方式;提供了功能完善的集成环境和丰富的开发工具。

2. VFP6.0 的用户界面 [图例]

界面基本组成:标题栏、主菜单栏、工具栏、主窗口、命令窗口、状态栏

系统工具一览表

各种菜单各种工具栏各种窗口各种设计器各种生成器各种向导 文件菜单常用工具栏命令窗口数据库设计器文本框生成器表向导 编辑菜单表单控制工具栏浏览窗口表设计器组合框生成器交叉表向导 显示菜单布局工具栏代码窗口表单设计器命令组生成器查询向导 格式菜单调色板工具栏调试窗口菜单设计器编辑框生成器本地视图向导 工具菜单打印预览工具栏编辑窗口报表设计器表达式生成器表单向导 程序菜单报表控制工具栏查看窗口标签设计器表单生成器一对多表单向导 窗口菜单查询设计器工具栏跟踪窗口类设计器表格生成器报表向导 帮助菜单表单设计器工具栏属性窗口连接设计器列表框生成器一对多报表向导 菜单菜单报表设计器工具栏通用字段窗口查询和视图设计器参照完整性生成器标签向导 数据环境菜单数据库设计器工具栏远程视图向导 表单菜单项目管理器窗口数据环境设计器自动格式生成器邮件合并向导 项目菜单导入向导 选项组生成器图形向导 杳询菜单 报表菜单 数据透视表向导 表菜单分组/总计报表向导

数据库菜单

类菜单

3. VFP 6.0 的工作方式

(1) 菜单操作方式

根据所需的操作从菜单中选择相应的命令(与 WORD 类似)。每执行一次菜单命令,命令窗口中一般都会显示出与菜单对应的命令内容。

利用工具菜单中的向导可以很方便地完成常规任务。

(2) 命令交互方式

根据所要进行的各项操作,采用人机对话方式在命令窗口中按格式要求逐条输入所需命令,按回车 后,机器逐条执行。

(3) 程序执行方式

执行。

先在程序编辑窗口中编完程序,再从程序菜单中选择执行,或从命令窗口中输入 DO 命令,让机器

4. VFP 6.0 常用文件类型

VFP 6.0 常用的文件扩展名及其关联的文件类型

- 扩展名文件类型扩展名文件类型
- .app 生成的应用程序.frx 报表
- .exe 可执行程序.frt 报表备注
- .pjx 项目.lbx 标签
- .pjt 项目备注.lbt 标签备注
- .dbc 数据库.prg 程序
- .dct 数据库备注.fxp 编译后的程序
- .dcx 数据库索引.err 编译错误
- .dbf 表.mnx 菜单
- .fpt 表备注.mnt 菜单备注
- .cdx 复合索引.mpr 生成的菜单程序
- .idx 单索引.mpx 编译后的菜单程序
- .qpr 生成的查询程序.vcx 可视类库
- .qpx 编译后的查询程序.vct 可视类库备注
- .scx 表单.txt 文本
- .sct 表单备注.bak 备份文件
- 5. 创建文件

新建各种类型的文件时,可以利用系统提供的相应工具,以提高工作效率。新建文件时可用的设计器和向导。

1.3 项目管理器

1. 项目管理器简介

项目:

是一种文件,用于跟踪创建应用系统所需要的所有程序、表单、菜单、库、报表、标签、查询和 一些其他类型的文件。

项目管理器: [图例]

是开发 VFP 应用系统的一个工具,它生成一个项目文件,项目文件的扩展名为.PJX,项目备注的 扩展名为:.PJT。

## 第3页共71页

项目管理器窗口的组成: 由 6 大类数据项(全部、数据、文档、类、代码、其他)和 10 个命令按钮(新建、添加、修改、浏 览、关闭、打开、预览、运行、移去、连编)组成。 注: 粗斜体表示的命令按纽根据用户选择的不同对象相应地出现。 项目菜单的组成:13个子菜单(其中一部分与项目管理器中的命令按钮功能相同)。 项目管理器的功能:组织和管理所有与应用系统有关的各种类型的文件。 2. 创建项目文件 用菜单方式: 打开文件菜单 → 新建 → 项目→ 新文件 → 给出合适的项目文件名及保存位置 → 进入项目 管理器 → 开发应用系统 → 完成后关闭窗口退出。 用命令方式: 语法: CREATE PROJECT <项目文件名> 功能:打开项目管理器窗口进行应用系统的开发。 3. 修改项目文件 用菜单方式: 打开文件菜单 → 打开 → 找到所需的项目文件并确定之 → 进入项目管理器→ 修改应用系统 → 完成后关闭窗口退出。

用命令方式:

语法: MODIFY PROJECT <项目文件名>

功能:打开项目管理器窗口进行应用系统的修改。

4. 项目管理器的使用

可以利用项目管理器来创建、打开、浏览、修改所有 VFP 文件并运行其中的表单、报表、标签、菜单、程序等。特别是可以利用它来连编项目(追踪这些文件的变化情况,包括它们之间的相关性、引用和连接等,确保引用的完整,并加入自上次连编之后更新了的一些组件)、应用程序(扩展名为.APP,在 VFP 环境下执行)和可执行文件(扩展名为.EXE,能脱离 VFP 环境执行)。

1.4 VFP 6.0 的一些规则

- 1. VFP6.0 的命名规则:
  - 只能使用字母、下划线和数字。
  - 使用字母或下划线作为名称的开头。
  - 名称可以是 1 至 128 个字符,但自由表的字段名和索引标识最多只能有 10 个字符。
  - 避免使用 Visual FoxPro 的保留字。
  - 文件的命名遵循操作系统的约定。
- 2. 命令和子句的书写规则
- (1) 以命令动词开始;
- (2) 各部分之间要用空格隔开;
- (3) 命令、子句、函数名都可简写为前4个字符,大、小写等效;
- (4) 一行只能写一条命令, 总长度不超过 8192 个字符, 超过屏幕宽度时用续行符";";
- (5) 变量名、字段名和文件名应避免与命令动词、关键字或函数名同名,以免运行时发生混乱。
- (6) 命令格式中的符号约定:
  - 命令中的[]、|、…、<>符号都不是命令本身的语法成分,使用时不能照原样输入,
    - 其中:[]表示可选项,根据具体情况决定是否选用
      - | 表示两边的部分只能选用其中的一个
      - … 表示可以有任意个类似参数, 各参数间用逗号隔开

#### 第4页共71页

- < > 表示其中内容要以实际名称或参数代入
- 3. 命令工作方式中的常见错误
- (1) 命令动词写错
- (2) 格式不符合要求
  - 标点符号不对(一定要用英文标点符号)
  - 缺少必需的空格或添加了不该有的空格
  - 数据类型不一致,要注意字符型、数值型、日期型、逻辑型数据的书写格式
- (3) 打不开所需文件:没有正确输入盘符和路径或文件名输错

第二章 VFP 语言基础(复习要点)

第二章 VFP 语言基础(复习要点)

- 第二章 VFP 语言基础
- 2.1 程序设计概述
- 1. 程序设计方法简介

设计方法主要概念设计过程程序执行方式

结构化程序设计功能模块(即过程、自定义函数)编制各个功能模块,再用主程序将它们串起 来将应用程序分解成若干功能模块,通过各模块的相互调用来完成整个执行过程,是过程驱动的。

面向对象程序设计类、对象、属性、事件、方法设计类、子类、对象(设计外观、设置属性、 为事件编写方法程序)将应用程序分解成具有特定属性的对象,通过调用各对象的不同方法来完成相关事件, 是事件驱动的。

# 2. 数据类型

VFP 包含下列数据类型: 通用的数据类型字符型 Character 货币型 Currency 日期型 Date 日期时间型 DateTime 逻辑型 Logical 数值型 Numeric 仅用于字段的数据类型双精度型 Double 浮点型 Float 整型 Integer 通用型 General 备注型 Memo

3. 数据容器

VFP 中用来存储数据的容器有:常量、变量、数组、记录和对象。

(1) 常量 (constants):

一个在操作过程中保持不变的数值或字符串。

常用的常量类型 常量类型数值型常量字符型常量逻辑型常量日期型常量 表示方式-25.36″abc″, ″123″, ″中国″.T. .F. {^2005/07/10}

(2) 变量 (variables):

是内存中的一个存储单元的位置,其中的内容可以变化,但标识该存储位置的名称(即变量名)不

变。

变量的命名习惯: 类型变量代号

如: cStud 、nCj 、dCsrq ——

分别代表一个字符型、数值型、日期型的变量名

变量的赋值方式: 1) 用 STORE 命令 如: STORE "王兰" TO cStud

2) 用赋值操作符 = 如: cStud = "王兰"

变量的作用域:即变量起使用的有效范围。

变量作用域定义作用域的关键字特点

局部变量

local

variable(本地变量)LOCAL 只能在一个函数或过程中被访问,其他过程或函数不能访问此变量的数据。当其所属程序停止运行时,局部变量将被释放。

私有变量

private variablePRIVATE私有变量在 VFP

中是默认的,不需要特殊的关键字定义。但是,如果在更高一级例程(routine)中已经有同名 变量,可以用 PRIVATE

关键字予以声明,以限定其范围。当定义此变量的例程结束时,此变量也被相应释放。可使用 私有变量在被调用的函数中共享数据。

公共变量

public

variablePUBLIC 可用于所有过程和函数,而不限于定义该变量的过程和函数。可使用全局变量 在多个过程或函数之间共享数据,在命令窗口中创建的任何变量自动具有全局属性。

变量的访问:

当变量和字段同名时,字段有优先被访问权。要在变量名前加 m. 或 m → 以示区别,如 m.cStud (3) 数组 (arrav):

是存储在一个变量中由单个变量名引用的有序数据集合。在 VFP 中,一个数组中的数据不必是同一 种数据类型。常用的有一维数组,二维数组。

数组元素的标识:通过一个数值下标来引用,如 AA[2], AA[2,3]

数组类型的声明:

私有数组 ——用 DECLARE 或 DIMENSION 定义

全局数组 ——用 PUBLIC 命定义

局部数组 ——用 LOCAL 定义

## 数组元素的赋值:

用赋值语句: 如 AA=45

用 SCATTER 从当前记录中取特定字段的值赋给数组:

如: scatter fields xh, xm, xb to aa

(数组长度、类型自动与所给字段相同) 用 COPY TO ARRAY 从当前记录中取所有字段的值赋给数组: 如: copy to array aa (数组长度、类型自动与表中全部字段相同) 把数组中的数据传给当前表中的当前记录: gather from 数组名 [fields 字段名表] 用数组向当前表添加记录: append from array 数组名 [for 条件] [[fields 字段名表] (用二维数组可以同时添加多条记录) 数组处理的常用函数: 排序 SORT (), 搜索 ASCAN (), 删除 ADEL (), 插入 AINS () (4) 记录: 表中的一行,由字段组成。 (5) 对象: 对象是类的一个实例,类是对拥有数据和一定行为特征的对象集合的描述。VFP 对象可以是表单、 表单集、控件。 2.2 VFP 6.0 的语言成分 1. 命令 即:由用户发出的、指示 VFP 进行某种操作的指令。 如 USE aaa & 打开 一个名为 aaa. dbf 的数据表 2. 函数 即:一个预先编制好的模块,可由 VFP 程序在任何地方调用。 函数的使用方法: 名称、功能、参数、返回值 几个常用函数 名称命令格式示例 字符串截取函数 SUBSTR( expC, expN1[, expN2])? SUBSTR( "ABCDEFG", 2, 4) 结果是: BCDE LEFT(expC,expN)?LEFT("ABCDEFG",2)结果是:AB RIGHT( expC, expN )? RIGHTT( "ABCDEFG", 4) 结果是: DEFG 字符串查找函数 AT ( expC1 , expC2 [ expN ])? AT( "B" , "ABCDE" ) 结果是: 2 ? AT("A", "ABCDEASD") 结果是:1 ? AT( "A", "ABCDEASD", 2) 结果是: 6 大小写字母转换函数 LOWER( expC )? LOWER( "DFGHa" ) 结果是: dfgha UPPER(expC)? UPPER("asdf") 结果是: ASDF 数值函数 MAX (exp1, exp1[, exp3, …])? MAX(15, 23, 4, 56) 结果是: 56 MIN (exp1, exp1[, exp3, …])? MIN(15, 23, 4, 56) 结果是: 4 ABS ( expN ) ? ABS(-15.83) 结果是: 15.83 INT ( expN ) ? INT (25.62) 结果是: 25 压缩空格函数 ALLTRIM( expC )? ALLTRIM(" AD B G ") 结果是: AD B G

## 第7页共71页

类型转换函数 STR( expN1[, expN2][, expN3])? STR(789.678,6,2) 结果是: 789.68 CTOD( expC )? CTOD( "98/10/15") 结果是: 98/10/15 VAL( expC )? VAL("123.45") 结果是: 123.45 DTOC( expD )? DTOC({98/12/15}) 结果是: 98/12/15 日期时间函数 DATE()? DATE() 结果是: 2000/03/15 DATETIME()? DATETIME() 结果是: 2000/03/15 10:15:30 YEAR( expD )? YEAR({87/03/25}) 结果是: 1987 数据库函数 RECNO( )DBC( )SEEK( )其它函数 LEN( )DELETED() EOF( )BOF( )FOUND( )EMPTY(exp) INLIST(,,) RECCOUNT( ) SELECT( )BETWEEN(,,)IIF(,,) TABLEREVERT( )LOCK( )CHR () ASC () TABLEUPDATE( )FSIZE( )TAG () INKEY ()

自定义函数:

由用户为自己的应用程序创建的专用函数,可作为独立的程序文件保存在磁盘上也可作为过程文 件存放在其他程序中。

3. 表达式

即:变量、操作符、常量、函数、字段名、控制以及属性的组合,求值结果为单个值。

表达式的类型:

算术表达式:由算术操作符和数值型数据构成的表达式。

字符表达式:由字符操作符和字符型数据构成的表达式。

日期表达式:由日期操作符和日期、时间型数据构成的表达式。

逻辑表达式:由逻辑操作符和逻辑型数据构成的表达式。

名称表达式:

由圆括号括起来的一个字符表达式,用来替换命令或函数中的名称。

例: DBF\_NAME="学生成绩登记表"

USE (DBF\_NAME)

宏替换:用宏替换符号 & 表示,它与名称表达式具有相似的作用。

例: 己知 A="1", B="2", C12="GOOD"

则 C&A&B="GOOD"

4. 操作符

数值操作符()<sup>^</sup> 或 \*\*\*/%(取余数)+ -关系操作符<<=>>=<>> 或 != 或 # = = 逻辑操作符()表达式分组 N0 或!(非)AND(和) 0R(或) 日期和时间操作符+-注意:日期型:天数 时间型:秒数 字符操作符:+- \$ 两个特殊的操作符圆点操作符(.):用于分隔对象的名称以及分隔对象中的属性、事件、方法。 范围转变操作符(::):提供了从一个子类中调用一个父类的方法。

2.3 程序设计基础

1. 基本概念

程 序:为解决某一问题而设计的一系列指令。

主程序:通常被用户直接执行的程序。

子程序: 在程序中被调用的程序。

源程序:由人用源语言编写的计算机程序,必须翻译成机器语言后才能被执行。

目标程序:是源程序经过编译后所产生的机器语言程序。

可执行程序:

源程序被编译后产生的可被机器直接执行的程序,具有 .EXE 扩展名。在 VFP 中是指由项目管理器连编生成的、可脱离 VFP 环境运行的程序。

应用程序:

指为完成专门工作而设计的一组相互联系的例行程序和子程序。在 VFP 中是指一组 Visual FoxPro 程序、表单、菜单和其他文件经项目管理器连编后形成的单个程序,不能脱离 VFP 环境运行,扩

展名为.APP。

例行程序:

按某种顺序排列的、使计算机能执行某种任务的指令集合,可以是一种专用的程序或作为程序的 一部分。它可由若干个子程序组成。

2. 程序控制

(1) 顺序语句

即按程序中的语句顺序依次执行。

(2) 分支语句

条件语句:情况语句:

- IF 条件
- 命令组1
- [ ELSE

命令组2]

ENDIFDO CASE

- CASE 情况 1
- 命令组1

CASE 情况 2

命令组2

•••

[OTHERWISE

其它命令组 ]

ENDCASE

3. 循环语句

```
FOR
循环语句 (预知循环次数) FOR 变量 = 初值 TO 终值 [STEP 步长 ]
命令组
ENDFOR | NEXT
DO WHILE
循环语句 (未知循环次数) DO WHILE 条件
命令组
ENDDO
SCAN
```

循环语句(针对全部记录)SCAN [范围] [FOR | WHILE 条件] 命令组 ENDSCAN 循环结构中的 LOOP 命令和 EXIT 命令: LOOP 是短路语句,表示从此开始下一次循环; EXIT 是退出语句,表示跳出循环。 4. 子程序 子程序的的形式可以是一个程序文件,也可以是一个过程或自定义函数。 子程序自定义函数过程 特点总是被其他程序调用而不单独执行,可以调用其他子程序,不一定要返回一个值。能以一个 独立的文件储存,也可包含在调用程序中,必须返回一个值。是一个程序段,是程序的组成部分,一般放在 程序的最后。 定义方法与程序相同,只是在子程序的结尾加需一条返回命令: RETURN 「表达式 | TO MASTER | TO 程序文件名] FUNCTION 函数名 或: MODIFY COMMAND 函数名 PARAMETERS 数表 命令组 RETURN 表达式 注: 用此命令定义的函数以独立的文件形式储存。PROCEDURE 过程名 PARAMETRS 参数表 命令组 RETURN 调用方法 D0 子程序名 [WITH 参数表 ]= 函数名 (参数表 )D0 过程名 WITH 参数表 3. 创建应用程序 方法一: 在命令窗口中输入: MODIFY COMMAND 程序名 方法二: 単击文件菜单 → 新建 → 程序 → 新文件 → 在编辑窗口中编辑程序 → 完成后关闭 → 给出 合适的程序名及保存位置 。 程序的注释: 方法 1:\* | NOTE <注释内容> 可出现在程序中的任何地方 方法 2: && <注释内容> 一般用于命令的尾部 给程序加注释的目的是为了提高程序的可读性。 面向过程的程序设计三步曲: 输入 → 处理 → 输出 4. 修改应用程序 方法一: 在命令窗口中输入: MODIFY COMMAND 程序名 ? 注: ? 表示不知道程序名, 要从打开对话框中选定。 方法二: 単击文件菜单 → 打开 → 选择所需程序并打开 → 在编辑窗口中对程序进行修改 → 完成后关 闭退出。

- 5. 执行应用程序
  - 方法一:在命令窗口中输入:D0程序名 | ?

方法二:从程序菜单中选择执行→从打开对话框中选择所需程序并执行之。

- 6. 程序设计的基本步骤
  - (1) 对问题进行说明
  - (2) 分解问题
  - (3) 编制各模块
  - (4) 测试并完善各模块
  - (5) 组装全部模块
  - (6) 整体测试

第三章 表的创建和使用(复习要点)

- 第三章 表的创建和使用(复习要点)
- 第三章 表的创建和使用
- 3.1 VFP6.0 表
- 1. 表的概念
  - 表(数据表):

是指存放在磁盘文件中的一张二维表。(相当 FoxPro 2.x 版本中的数据库)

- 自由表:不属于任何数据库的表。
- 数据库表:包含在一个数据库中的表。
- 表文件名:

表名可以由字母、数字或下划线组成,系统自动给出的扩展名为.DBF。

备注文件名:

当表中有备注型或通用型字段时,系统自动生成与所属数据表的表名相同、扩展名为: .FPT 的文

件名。

表结构:存储表记录的公共结构。(就是指一张表的表头结构,即字段的属性)。

记录:表中的一行。它是多个字段的集合,同一张表的每个记录都有相同的字段。

字段:表中的一列。它规定了数据的特征。

- 关系型数据表的特点:
  - (1) 每一个字段不可再分解,也不能有名字相同的字段;
  - (2) 每一列中的数据都有相同的数据类型;
  - (3) 表中没有内容完全相同的行(记录)。
- 2. 字段的基本属性

字段的属性:

包括:字段名、数据类型、字段宽度、小数位数、空值支持

字段名:

即每个字段的名字,必须以字母开头,可由字母、数字、下划线组合而成,字母大、小写无区别, 但其中不许有空格或其它字符。自由表的字段名最多由 10 个字符组成,数据库表的字段名支持长名,最多可 达 128 个字符。如果从数据库中移去一个表,那么此表的长字段名将被截短成

10 个字符。

VFP 允许长字段名和长表名,但使用长名称对于跨平台的操作可能遇到难以预料的结果。 数据类型:指该字段的数据特征。 字段宽度:指该字段所能容纳数据的的最大字节数。 小数位数:指数值型数据将保留几位小数。此时的字段宽度 = 整数位数+1+小数位数。 NULL 值 (空值): 无明确的值。NULL 值不等同于零或空格。一个 NULL 值不能认为比某个值(包括另一个 NULL 值) 大或小,相等或不同。 VFP 6.0 表中字段的数据类型 字段类型代号说明字段宽度使用示例 字符型 C 字母、汉字和数字型文本每个字符为 1 个字节, 最多可有 254 个字符学生的学号或姓 名, "8199101" 或 '李立' 货币型 Y 货币单位 8 个字节工资, \$1246.89 日期型 D 包含有年、月和日的数据 8 个字节出生日期,  $\{1980/07/08\}$ 日期时间型 T 包含有年、月、日、时、分、秒的数据 8 个字节上班时间, {^2005/02/20 9:15:15 AM} 逻辑型L"真"或"假"的布尔值1个字节课程是否为必修课, .T. 或.F. 数值型 N 整数或小数在内存中占 8 个字节;在表中占1 至 20 个字节考试成绩, 83.5 双精度型 B 双精度浮点数 8 个字节实验要求的高精度数据 浮点型 F 与数值型一样 整型 I 不带小数点的数值 4 个字节学生的数量 通用型 GOLE 对象在表中占 4 个字节图片或声音 备注型 M 不定长度的一段文字在表中占 4 个字节学生简历 字符型(二进制)C任意不经过代码页修改而维护的字符数据每个字符用1个字节,最多可有254 个字符 备注型(二进制)M任意不经过代码页修改而维护的备注数据在表中占 4 个字节 3. 表的基本操作 表的创建:设计表名和表结构、输入记录、建立索引 数据维护:增加记录、修改记录、删除记录 创建表的主要步骤: 设计表结构 → 输入记录 → 建立索引 → 数据维护 4. 关于表操作的几个基本命令 命令格式功能 CREATE 表文件名创建一个新的自由表的结构 USE 表文件名打开指定的表文件 USE 关闭当前表文件 LIST ALL 显示当前表的全部记录内容(类似于 DOS 命令中的 dir)

DISPLAY ALL 分屏式地显示当前表的全部记录内容(类似于 DOS 中的 dir/p)

DISPLAY STRUCTURE 显示当前表的结构(分屏显示)

LIST STRUCTURE 显示当前表的结构(不分屏显示)

MODIFY STRUCTURE 调出表设计器,修改当前表的结构。

CLEAR 清除主窗口中的所有内容

注意:

(1) 必须先打开所需的数据表才可进行以上操作;

(2) 当带有命令子句时,只对指定的记录进行操作;

(3) LIST 命令的默认范围是所有记录, DISPLAY 命令的默认范围是当前记录。

3.2 表结构的创建和修改

1. 表结构的创建

创建表结构其实就是设计字段的基本属性。可以使用表设计器、表向导或 SQL 命令来创建表结构。

(1) 使用表设计器创建表 [图例]

步骤:

从文件菜单中单击新建 → 在新建对话框中选择表并单击新文件 → 在创建对话框中给出文件名 并确定所需的保存位置 →

在表设计器对话框中逐个输入所需字段(用↓或鼠标换行),全部字段输入完成后单击确定。

(2) 使用表向导创建表

步骤:

从文件菜单中单击新建 → 在新建对话框中选择表并单击向导→在表向导中做第1步:选取字段, 完成后单击下一步 →

在表向导中做第 la 步: 选择数据库, 完成后单击下一步 → 在表向导中做第 2 步: 修改字段设置, 完成后单击下一步 →

在表向导中做第 3 步:为表建索引,完成后单击下一步 → 在表向导中做第 4 步:完成,选择表的保存方法,完成后单击完成 →

在另存为对话框中给出文件名并确定所需的保存位置。

注意:

先选择一个与待建数据表类似的样表,再从中挑选出所需的部分字段,然后在下一步根据实际需 要修改或直接采用原字段的宽度。

(3) 使用 CREATE TABLE - SQL 命令

该命令的一般格式为:

CREATE TABLE |dbf 〈表文件名〉(字段名1 字段类型[(字段宽度[,小数位数])][,字段名2 字段类型[(字段宽度[,小数位数])]].....)

例: CREATE TABLE xscj(xh c(8), xm c(6), xb c(2),;cj n(5,1), ksrq d)

- 2. 表结构的修改
- (1) 用表设计器修改
- 用菜单调出表设计器:

打开所需的表文件 → 单击显示菜单中的表设计器 → 在表设计器对话框中对字段进行修改 → 修改完毕单击确定并在消息框中选择是。

用命令调出表设计器:

USE 〈表文件名〉

MODIFY STRUCTURE

- (2) 使用 ALTER TABLE SQL 命令 功能命令格式示例 添加字段 ALTER TABLE xscj ADD COLUMN kcmc C(14)
  - 重命名字段 ALTER TABLE xscj RENAME COLUMN kcmc TO kc
  - 删除字段 ALTER TABLE xscj DROP COLUMN kc

## 第 13 页 共 71 页

- 3.3 表记录的处理
- 1. 记录的输入
- (1) 立即输入方式:

设计好表的结构后,系统会提示是否直接进入数据输入状态。若选是,则进入编辑窗口,输完后单击"X"按钮退出,系统自动存盘。需输入备注型或通用型字段的数据时,双击"memo"

或"gen",在新打开的编辑窗口中输入所需内容,输完后单击"X"按钮系统自动存盘,退回到原窗口,此时字段中的"memo"

或"gen"变成"Memo" 或"Gen"。

(2) 追加方式:

若设计好表的结构后并没有及时输入数据,则可以用追加方式:

从文件菜单中(或从命令窗口中输入: USE 表文件名)打开所需表文件 → 从显示菜单中选择浏览 → 再从显示菜单中选择追加方式 →

在浏览窗口中输入所需记录。

不同追加方式适用的场合

追加记录的方式适用的场合

显示菜单中的追加方式在现有数据表的尾部添加一个或多个新记录

表菜单中的追加新记录在现有数据表的尾部添加一个新记录

表菜单中的追加记录…从其它数据表中将符合要求(字段名和字段类型相同)的记录添加在当

前数据表的尾部

APPEND

[BLANK]在当前表的末尾自动添加一个或多个新记录。相当于显示菜单中的追加方式。有 BLANK 时添加一个空记录,相当于表菜单中的追加新记录。

APPEND FROM 表文件名 [FIELDS 字段名 1, 字段名 2 …] [FOR 条件 ]

从其它数据表中将符合要求(字段名和字段类型相同)的记录添加在当前数据表的尾部。相当 于表菜单中的追加记录…。

APPEND FROM 文本文件名 SDF 将符合要求的文本文件全部追加在当前数据表的尾部。

注意: 文本内容要与表中的字段结构相适应。

文件菜单中的导入 将其它类型的文件转换成一个完整的 VFP 数据表。

- (3) 使用 INSERT-SQL 命令
  - 该命令的一般格式为:

INSERT INTO 〈表名〉[(字段名 1[,字段名 2 …])] VALUES (表达式 1[,表达式 2 …])

例: INSERT INTO xscj (xh, xm, cj) VALUES ("81991001", "张良", 85.5)

- 2. 记录的浏览
- (1) 通过浏览窗口
- (2) 通过 BROWSE 命令

BROWSE 命令用来打开表的浏览窗口,可通过不同的子句来实现对特定记录的浏览。

- VFP 命令中的常用子句
  - 1) 范围子句

子句格式功能

ALL 表示对表文件的全部记录进行操作

NEXT n表示对从当前记录开始的共n个记录进行操作, n为正整数

RECORD n 指明操作对象是表文件的第 n 号记录

REST 对从当前记录起到文件结尾的全部记录进行操作

#### 第 14 页 共 71 页

2) FOR 子句 用于指明进行操作的条件。 格式: FOR 〈条件〉 指明只对指定范围中那些符合给定条件的进行当前操作。 例如: list NEXT 6 FOR cj < 85 3) WHILE 子句 也用于指明进行操作的条件。 格式: WHILE 〈条件〉 例如: list NEXT 6 WHILE cj < 85 4) FIELDS 子句 用于指明当前的操作涉及到表文件的哪些字段。 格式: BROWSE [ FIELDS 字段名 1, 字段名 2······] 例如: BROWSE FIELDS xh, xm, cj 3. 记录的定位 (1) 系统对记录的三个控制标志 记录开始标志:位于第一个记录之前。其值用函数 BOF()进行测试。 记录指针标志:指向当前记录。其值用函数 RECNO()进行测试。 记录结束标志:位于最后一个记录之后。其值用函数 EOF()进行测试。 记录指针可以理解为保存当前记录号的变量,它的初始值总是1,不可能为0或负数,最大值是表 中记录总数+1。 刚打开表时记录指针的情况 表中记录情况 BOF()的值 RECNO()的值 EOF()的值 无记录.T.1.T. 有记录.F.1.F. (2) 记录的定位方式 绝对定位:是指把指针移到指定的位置。 相对定位: 是指把指针从当前位置开始,相对于当前记录向前或向后移动若干个记录位置。 条件定位: 是指按一定的条件在整张表或表的某个指定范围中查找符合该条件的记录。 通过菜单进行定位 从表菜单中选择转到记录:记录号——实现绝对定位 定位… ——实现条件定位 通过命令进行定位 记录的定位 命令格式功能备注 绝对定位 GO TOP 将记录指针定位到表文件之首或 GOTO TOP GO BOTTOM 将记录指针定位到表文件之尾或 GOTO BOTTOM GO <n>将记录指针定位到指定的 n 号记录 相对定位 SKIP <n>将记录指针从当前记录向上或向下移动 n个 n为正值则向下移动 n 为负值则向上移动 无n向下移动1个 条件定位 LOCATE FOR <条件> [ 范围 ] 按顺序搜索表, 直到找到满足指定条件的第一个记录默

# 第 15 页 共 71 页

#### 第 16 页 共 71 页

PACK [MEMO] [DBF] 将所有带删除标记的记录从表中抹去(不能再恢复) DBF: 不影响备注文件 MEMO: 从备注文件中删除未使用空间 ZAP 删除当前表中所有记录,只留下表的结构相当于 DELETE ALL + PACK 恢复 RECALL [范围] [FOR 条件] 取消当前表中指定记录上的删除标记默认范围是当前记录

围是当前记录 ADDITIVE: 把备注字段的替换内容添加在原备注内容的后面 删除 DELETE [ 范围 ] [FOR 条件] 对当前表中指定范围内满足条件的记录加上删除标记 \*默 认范围是当前记录

BEFORE: 在当前记录之前插入若干新记录 修改 CHANGE [FIELDS 字段名 1, …] [FOR 条件] [LEDIT] [REDIT]在编辑窗口显示要修改的字段 LEDIT: 调出编辑窗口 REDIT: 调出浏览窗口 替换 REPLACE 字段名 1 WITH 表达式 1 「ADDITIVE」「, 字段名 2 WITH 表达式 2 「ADDITIVE」…] 「范围」「FOR 条件]把字段值用指定的表达式进行替换。如:工资单中给某些人长工资默认范

插入 INSERT [BLANK] [BEFORE] 在当前表的指定位置上插入一个空记录或若干新记录 BLANK:

在当前记录后插入一个空记录

命令格式功能备注

例: DELETE FROM xsci WHERE ci<60 (3) 在命令窗口中用 VFP 命令:

WHERE 条件表达式 例: UPDATE xscj SET cj = cj\*1.05 WHERE cj>80 删除记录: 用 DELETE-SQL 命令。 命令格式: DELETE FROM 〈表名〉 [WHERE 条件表达式]

(2) SQL 命令方式(表事先可以不打开,适用于编程工作方式)

命令格式: UPDATE 〈表名〉SET 字段1 = 表达式1[, 字段2 = 表达式2 …];

从表菜单中选择恢复记录 → 在恢复记录对话框中选择作用范围和条件 → 单击恢复记录按钮。

恢复带删除标记的记录:

删除记录包括两步: 标记要删除的记录 和 彻底删除带删除标记的记录

表菜单中选择彻底删除 → 在消息框中单击是。

修改记录: 用 UPDATE-SQL 命令。

从表菜单中选择替换字段··· → 在替换字段对话框中选择待替换的字段并构造出替换表达式及替 换条件 → 替换。

从表菜单中选择删除记录 → 在删除对话框中选择删除范围和删除条件 → 单击删除按钮 → 从

修改记录:

认范围是所有记录

接对其记录进行编辑、修改和删除。 (1) 菜单方式

删除记录:

一张表用非只读方式打开后,即可通过菜单在浏览窗口(或编辑窗口)中或从命令窗口中用命令直

4. 记录的修改和删除

- 5. 筛选记录和字段
- (1) 用菜单方式

从表菜单中选择属性 → 在工作区属性对话框中单击数据过滤器框后的按钮 → 在表达式生成器对 话框中构造所需的条件表达式并确定 →

单击字段筛选…按钮 →在字段筛选器中选择所需字段并确定 → 单击选项按钮:字段筛选指定的字 段 → 确定。

(2)用命令方式

命令格式: SET FILTER TO 条件表达式

例: SET FILTER TO xb ='男'

注意: SQL 命令对记录的访问不受此筛选命令的限制。

- 3.4 表的使用
- 1. 工作区
  - 工作区:

指用来标识一张打开的表的区域。一个工作区在某一时刻只能打开一张表,但可以同时在多个工 作区打开多张表,一张可以在多个工作区中多次被打开。每个工作区都有一个编号。

表的别名:

在工作区中打开表时为该表所定义的名称。可以自定义别名,否则系统默认就以表名作为别名。 若一张表在多个工作区中被打开,系统默认在表名后依次加 a

、\_b…。

自定义别名的格式: USE 〈表名〉ALIAS 〈别名〉

当前工作区:

正在使用的工作区。可以通过"数据工作期窗口"或用 SELECT 命令把任何一个工作区设置为当前工作区。

SELECT 命令格式: SELECT <工作区号>|<别名>

要操作非当前工作区中的表,可以把其它工作区选为当前工作区,或在命令中强行指定工作区。 命令格式: IN <工作区号>|<别名>

ALIAS ([工作区号]) 函数:

测试指定工作区中的表的别名,无参数时指当前工作区表的别名。

SELECT ([别名]) 函数:

测试指定别名的表所在的工作区号,无参数时指当前工作区的区号。

## 2. 表的打开和关闭

打开表的途径关闭表的途径 文件菜单中的打开工具栏上的打开数据工作期窗口中关闭 USE 数据工作期窗口中打开 USE <表名>USE IN <別名>|<工作区号>CLOSE ALL USE <表名> IN <工作区号>USE <表名>AGAINCLOSE DATABASECLOSE TABLE USE <表名> ALIAS <别名>退出 VFP 系统,则关闭所有的表

3. 表的独占与共享使用

独占使用: 一张表只能被一个用户打开。VFP6.0在默认状态以独占方式打开。 共享使用: 一张表可以被多个用户同时打开。

系统的默认打开方式可以通过工具菜单中的选项…来设置,或用命令:

SET EXCLUSIVE OFF && 默认打开方式为共享

SET EXCLUSIVE ON && 默认打开方式为独占

## 第 17 页 共 71 页

或强行打开: USE cj SHARED && 以共享方式打开 cj表

USE cj EXCLUSIVE && 以独占方式打开 cj表

4. 利用缓冲访问表中的数据

数据缓冲:

先将对表记录的修改存放在缓冲区中,用户决定是否用缓冲区中的数据更新表文件。它是 VFP6.0 在多用户环境下用来保护对表记录所做的数据更新和数据维护操作的一种技术。

数据缓冲的类型:

记录缓冲:

当记录指针移动或关闭表时,缓冲区自动更新表中的相应记录。

表缓冲: 当发出更新表的命令或关闭表时更新表。

缓冲锁定方式: 有两种: 开放式 和 保守式。

3.5 表的索引

1. 基本概念

记录的顺序:

物理顺序:即表中记录的存储顺序。用记录号表示。

逻辑顺序:表打开后被使用时记录的处理顺序。

索引:

指按表文件中某个关键字段或表达式建立记录的逻辑顺序。它是由一系列记录号组成的一个列表, 提供对数据的快速访问。索引不改变表中记录的物理顺序。表文件中的记录被修改或删除时,索引文件可自 动更新。

索引关键字(索引表达式):用来建立索引的一个字段或字段表达式。

注意: 1) 用多个字段建立索引表达式时,表达式的计算结果将影响索引的结果;

2) 不同类型字段构成一个表达式时,必须转换数据类型。

索引标识 (索引名):

即索引关键字的名称。必须以下划线、字母或汉字开头,且不可超过10个字。

索引类型: 主索引、候选索引、普通索引、唯一索引。

主索引:

组成主索引关键字的字段或表达式,在表的所有记录中不能有重复的值。主索引只适用于数据库 表的结构复合索引中。自由表中不可以建立主索引;数据库中的每个表可以且只能建立一个主索引。

候选索引:

在指定的关键字段或表达式中不允许有重复值的索引。在数据库表和自由表中均可为每个表建立 多个候选索引。

普通索引:

也可以决定记录的处理顺序,但是允许字段中出现重复值。在一个表中可以加入多个普通索引。 唯一索引:

参加索引的关键字段或表达式在表中可以有重复值,但在索引对照表中,具有重复值的记录仅存 储其中的第一个。

2. 索引的作用

用途采用的索引类型

排序记录,以便显示、查询或打印使用普通索引、候选索引或主索引

在字段中控制重复值的输入并对记录排序对数据库表使用主索引或候选索引,对自由表使用候

选索引

准备设置表关系依据表在关系中所起的作用,使用普通索引、主索引或候选索引

## 第 18 页 共 71 页

- 3. 索引文件的种类
  - 索引文件种类特征关键字数目限制
  - 结构复合索引文件

.CDX 使用和表文件名相同的基本名,随表的打开自动打开。可以看成表结构的一部分。多关键 字表达式,称为标识。有效表达式限制在 240

个字符之内。

非结构复合索引文件

.CDX 必须明确地打开,使用和表名不同的基本名。其中不能创建主索引多关键字表达式,称为标识。有效表达式限制在 符之 240 个字内。

独立索引文件

. IDX 必须明确地打开,文件的基本名由用户定义。一般作为临时索引文件。单关键字表达式。 有效表达式限制在 100 个字符之内。

结构复合索引文件(扩展名为.CDX)的特点:

- . 在创建索引标识时自动创建。
- .在打开表时自动打开。
- .在同一索引文件中能包含多个排序方案,或索引关键字。
- .在添加、更改或删除记录时自动维护。
- 4. 创建结构复合索引

VFP 中创建索引文件有两种方式:表设计器方式和命令方式。

(1) 表设计器方式

打开表文件 →从显示菜单中选择表设计器 → 在表设计器中单击索引 → 输入索引名并选择索引 类型 → 选择索引的方向(按升序或降序排列记录) →

在表达式框中输入作为排序依据的索引关键字 → 在筛选框中输入筛选表达式 → 单击确定,完毕。

(2) 命令方式

命令功能 INDEX ON <索引关键字段> TAG <索引标识>[FOR 条件 ] [ASCENDING | DESCENDING] [CANDIDATE | UNIQUE] 用 INDEX ON 命令建立一个索引文件 ALTER TABLE <表名> ADD PRIMARY KEY <关键字段名> TAG <索引标识名>用 SQL 命令创建主索

引

ALTER TABLE 〈表名〉 ADD UNIQUE 〈关键字段名〉TAG 〈索引标识名〉用 SQL 命令创建候选索引

- 注意: 1) 备注型字段和通用型字段不能作为索引关键字段;
  - 2) 不要建立无用的索引,以免降低系统性能;
  - 3) 及时清理已无用索引标识,提高系统效率。
  - 4) 在复合索引的多个索引中,某一时刻只有一个索引对表起作用。
- 5. 索引的修改和删除
  - 修改: 打开表设计器,在索引对话框中进行所需修改;
    - 或 用命令重新建立一个相同标识名而索引表达式不同的索引。
  - 删除: 打开表设计器,在索引对话框中删除不需要的索引标识即可;
     或 用命令: DELETE TAG ALL | 索引标识1[, 索引标识2]…
     删除不需要的索引标识,ALL表示全部标识。
- 6. 索引的使用

#### 第 19 页 共 71 页

功能命令格式

打开表的同时指定主控索引 USE <表名> ORDER <标识名> 为已打开的表确定主控索引 SET ORDER TO <标识名> [ASCENDING | DESCENDING]] 搜索某张已建立索引的表 FIND <表达式> 搜索表中首次出现的记录 SEEK <表达式> [ <索引标识名>] SEEK <表达式>

12072

第三章 表的创建和使用(复习要点)

第三章 表的创建和使用(复习要点)

第三章 表的创建和使用

3.1 VFP6.0 表

1. 表的概念

表(数据表):

是指存放在磁盘文件中的一张二维表。(相当 FoxPro 2.x 版本中的数据库)

自由表:不属于任何数据库的表。

数据库表:包含在一个数据库中的表。

表文件名:

表名可以由字母、数字或下划线组成,系统自动给出的扩展名为.DBF。

备注文件名:

当表中有备注型或通用型字段时,系统自动生成与所属数据表的表名相同、扩展名为: . FPT 的文

件名。

表结构:存储表记录的公共结构。(就是指一张表的表头结构,即字段的属性)。

记录:表中的一行。它是多个字段的集合,同一张表的每个记录都有相同的字段。

字段:表中的一列。它规定了数据的特征。

关系型数据表的特点:

(1) 每一个字段不可再分解,也不能有名字相同的字段;

(2) 每一列中的数据都有相同的数据类型;

(3) 表中没有内容完全相同的行(记录)。

2. 字段的基本属性

字段的属性:

包括:字段名、数据类型、字段宽度、小数位数、空值支持

字段名:

即每个字段的名字,必须以字母开头,可由字母、数字、下划线组合而成,字母大、小写无区别, 但其中不许有空格或其它字符。自由表的字段名最多由 10 个字符组成,数据库表的字段名支持长名,最多可 达 128 个字符。如果从数据库中移去一个表,那么此表的长字段名将被截短成

10 个字符。

VFP 允许长字段名和长表名,但使用长名称对于跨平台的操作可能遇到难以预料的结果。 数据类型:指该字段的数据特征。 字段宽度:指该字段所能容纳数据的的最大字节数。

小数位数:指数值型数据将保留几位小数。此时的字段宽度 = 整数位数+1+小数位数。

NULL 值 (空值):

无明确的值。NULL 值不等同于零或空格。一个 NULL 值不能认为比某个值(包括另一个 NULL 值) 大或小,相等或不同。

VFP 6.0 表中字段的数据类型

字段类型代号说明字段宽度使用示例

字符型 C 字母、汉字和数字型文本每个字符为 1 个字节,最多可有 254 个字符学生的学号或姓

名, "8199101" 或 '李立'

货币型Y货币单位8个字节工资, \$1246.89 日期型D包含有年、月和日的数据8个字节出生日期, { 1980/07/08} 日期时间型T包含有年、月、日、时、分、秒的数据8个字节上班时间, { 2005/02/209:15:15 AM} 逻辑型L"真"或"假"的布尔值1个字节课程是否为必修课, .T.或.F. 数值型N整数或小数在内存中占8个字节;在表中占1至20个字节考试成绩, 83.5 双精度型B双精度浮点数8个字节实验要求的高精度数据 浮点型F与数值型一样 整型I不带小数点的数值4个字节学生的数量 通用型GOLE对象在表中占4个字节图片或声音 备注型M不定长度的一段文字在表中占4个字节学生简历 字符型(二进制)C任意不经过代码页修改而维护的字符数据每个字符用1个字节,最多可有254

个字符

备注型(二进制)M任意不经过代码页修改而维护的备注数据在表中占 4 个字节

3. 表的基本操作

表的创建:设计表名和表结构、输入记录、建立索引 数据维护:增加记录、修改记录、删除记录 创建表的主要步骤: 设计表结构 → 输入记录 → 建立索引 → 数据维护

- 4. 关于表操作的几个基本命令
  - 命令格式功能 CREATE 表文件名创建一个新的自由表的结构 USE 表文件名打开指定的表文件 USE 关闭当前表文件 LIST ALL 显示当前表的全部记录内容(类似于 DOS 命令中的 dir) DISPLAY ALL 分屏式地显示当前表的全部记录内容(类似于 DOS 中的 dir/p) DISPLAY ALL 分屏式地显示当前表的结构(分屏显示) LIST STRUCTURE 显示当前表的结构(不分屏显示) MODIFY STRUCTURE 调出表设计器,修改当前表的结构。 CLEAR 清除主窗口中的所有内容
  - 注意:
    - (1) 必须先打开所需的数据表才可进行以上操作;

(2) 当带有命令子句时,只对指定的记录进行操作;

(3) LIST 命令的默认范围是所有记录, DISPLAY 命令的默认范围是当前记录。

3.2 表结构的创建和修改

1. 表结构的创建

创建表结构其实就是设计字段的基本属性。可以使用表设计器、表向导或 SQL 命令来创建表结构。

(1) 使用表设计器创建表 [图例]

步骤:

从文件菜单中单击新建 → 在新建对话框中选择表并单击新文件 → 在创建对话框中给出文件名 并确定所需的保存位置 →

在表设计器对话框中逐个输入所需字段(用↓或鼠标换行),全部字段输入完成后单击确定。

(2) 使用表向导创建表

步骤:

从文件菜单中单击新建 → 在新建对话框中选择表并单击向导→在表向导中做第1步:选取字段, 完成后单击下一步 →

在表向导中做第 la 步: 选择数据库, 完成后单击下一步 → 在表向导中做第 2 步: 修改字段设置, 完成后单击下一步 →

在表向导中做第3步:为表建索引,完成后单击下一步 → 在表向导中做第4步:完成,选择表的保存方法,完成后单击完成 →

在另存为对话框中给出文件名并确定所需的保存位置。

注意:

先选择一个与待建数据表类似的样表,再从中挑选出所需的部分字段,然后在下一步根据实际需 要修改或直接采用原字段的宽度。

(3) 使用 CREATE TABLE - SQL 命令

该命令的一般格式为:

CREATE TABLE |dbf 〈表文件名〉(字段名1 字段类型[(字段宽度[,小数位数])][,字段名2 字段类型[(字段宽度[,小数位数])]].....)

例: CREATE TABLE xscj(xh c(8), xm c(6), xb c(2),; cj n(5,1), ksrq d)

- 2. 表结构的修改
- (1) 用表设计器修改
- 用菜单调出表设计器:

打开所需的表文件 → 单击显示菜单中的表设计器 → 在表设计器对话框中对字段进行修改 → 修改完毕单击确定并在消息框中选择是。

用命令调出表设计器:

USE 〈表文件名〉

MODIFY STRUCTURE

- (2) 使用 ALTER TABLE SQL 命令 功能命令格式示例 添加字段 ALTER TABLE xscj ADD COLUMN kcmc C(14) 重命名字段 ALTER TABLE xscj RENAME COLUMN kcmc TO kc
  - 删除字段 ALTER TABLE xscj DROP COLUMN kc

3.3 表记录的处理

1. 记录的输入

(1) 立即输入方式:

设计好表的结构后,系统会提示是否直接进入数据输入状态。若选是,则进入编辑窗口,输完后单击 "X"按钮退出,系统自动存盘。需输入备注型或通用型字段的数据时,双击"memo"

或"gen",在新打开的编辑窗口中输入所需内容,输完后单击"X"按钮系统自动存盘,退回到原窗口,此时字段中的"memo"

或"gen"变成"Memo" 或"Gen"。

(2) 追加方式:

若设计好表的结构后并没有及时输入数据,则可以用追加方式:

从文件菜单中(或从命令窗口中输入: USE 表文件名)打开所需表文件 → 从显示菜单中选择浏览 → 再从显示菜单中选择追加方式 →

在浏览窗口中输入所需记录。

不同追加方式适用的场合

追加记录的方式适用的场合

显示菜单中的追加方式在现有数据表的尾部添加一个或多个新记录

表菜单中的追加新记录在现有数据表的尾部添加一个新记录

表菜单中的追加记录···从其它数据表中将符合要求(字段名和字段类型相同)的记录添加在当 前数据表的尾部

APPEND

[BLANK]在当前表的末尾自动添加一个或多个新记录。相当于显示菜单中的追加方式。有 BLANK 时添加一个空记录,相当于表菜单中的追加新记录。

APPEND FROM 表文件名 [FIELDS 字段名 1, 字段名 2 …] [FOR 条件 ]

从其它数据表中将符合要求(字段名和字段类型相同)的记录添加在当前数据表的尾部。相当 于表菜单中的追加记录…。

APPEND FROM 文本文件名 SDF 将符合要求的文本文件全部追加在当前数据表的尾部。

注意: 文本内容要与表中的字段结构相适应。

文件菜单中的导入 将其它类型的文件转换成一个完整的 VFP 数据表。

(3) 使用 INSERT-SQL 命令

该命令的一般格式为:

INSERT INTO <表名>[(字段名1[,字段名2…])] VALUES (表达式1[,表达式2…]) 例: INSERT INTO xscj(xh, xm, cj) VALUES ("81991001", "张良", 85.5)

- 2. 记录的浏览
- (1) 通过浏览窗口
- (2) 通过 BROWSE 命令

BROWSE命令用来打开表的浏览窗口,可通过不同的子句来实现对特定记录的浏览。

VFP 命令中的常用子句

1) 范围子句

子句格式功能

ALL 表示对表文件的全部记录进行操作

NEXT n 表示对从当前记录开始的共 n 个记录进行操作, n 为正整数

RECORD n 指明操作对象是表文件的第 n 号记录

REST 对从当前记录起到文件结尾的全部记录进行操作

用于指明进行操作的条件。 格式: FOR 〈条件〉 指明只对指定范围中那些符合给定条件的进行当前操作。 例如: list NEXT 6 FOR ci < 85 3) WHILE 子句 也用于指明进行操作的条件。 格式: WHILE 〈条件〉 例如: list NEXT 6 WHILE ci < 85 4) FIELDS 子句 用于指明当前的操作涉及到表文件的哪些字段。 格式: BROWSE [ FIELDS 字段名 1, 字段名 2······] 例如: BROWSE FIELDS xh, xm, cj 3. 记录的定位 (1) 系统对记录的三个控制标志 记录开始标志: 位于第一个记录之前。其值用函数 BOF()进行测试。 记录指针标志:指向当前记录。其值用函数 RECNO()进行测试。 记录结束标志:位于最后一个记录之后。其值用函数 EOF()进行测试。 记录指针可以理解为保存当前记录号的变量,它的初始值总是1,不可能为0或负数,最大值是表 中记录总数+1。 刚打开表时记录指针的情况 表中记录情况 BOF()的值 RECNO()的值 EOF()的值 无记录.T.1.T. 有记录.F.1.F. (2) 记录的定位方式 绝对定位:是指把指针移到指定的位置。 相对定位: 是指把指针从当前位置开始,相对于当前记录向前或向后移动若干个记录位置。 条件定位: 是指按一定的条件在整张表或表的某个指定范围中查找符合该条件的记录。 通过菜单进行定位 从表菜单中选择转到记录:记录号——实现绝对定位 定位… ——实现条件定位 通过命令进行定位 记录的定位 命令格式功能备注 绝对定位 GO TOP 将记录指针定位到表文件之首或 GOTO TOP GO BOTTOM 将记录指针定位到表文件之尾或 GOTO BOTTOM GO <n>将记录指针定位到指定的 n 号记录 相对定位 SKIP <n>将记录指针从当前记录向上或向下移动 n个 n为正值则向下移动 n为负值则向上移动 无n向下移动1个 条件定位 LOCATE FOR 〈条件〉[范围]按顺序搜索表,直到找到满足指定条件的第一个记录默 认范围是所有记录

4. 记录的修改和删除

一张表用非只读方式打开后,即可通过菜单在浏览窗口(或编辑窗口)中或从命令窗口中用命令直 接对其记录进行编辑、修改和删除。

(1) 菜单方式

修改记录:

从表菜单中选择替换字段… → 在替换字段对话框中选择待替换的字段并构造出替换表达式及替 换条件 → 替换。

删除记录:

从表菜单中选择删除记录 → 在删除对话框中选择删除范围和删除条件 → 单击删除按钮 → 从 表菜单中选择彻底删除 → 在消息框中单击是。

删除记录包括两步: 标记要删除的记录 和 彻底删除带删除标记的记录

恢复带删除标记的记录:

从表菜单中选择恢复记录 → 在恢复记录对话框中选择作用范围和条件 → 单击恢复记录按钮。

(2) SQL 命令方式(表事先可以不打开,适用于编程工作方式)

修改记录: 用 UPDATE-SQL 命令。

命令格式: UPDATE <表名> SET 字段 1 = 表达式 1 [, 字段 2 = 表达式 2 …]:

WHERE 条件表达式

例: UPDATE xscj SET cj = cj\*1.05 WHERE cj>80

删除记录: 用 DELETE-SQL 命令。

命令格式: DELETE FROM 〈表名〉 [WHERE 条件表达式]

例: DELETE FROM xscj WHERE cj<60

(3) 在命令窗口中用 VFP 命令:

命令格式功能备注

插入 INSERT [BLANK] [BEFORE] 在当前表的指定位置上插入一个空记录或若干新记录 BLANK :

## 在当前记录后插入一个空记录

BEFORE: 在当前记录之前插入若干新记录 修改 CHANGE [FIELDS 字段名 1, …] [FOR 条件] [LEDIT] [REDIT]在编辑窗口显示要修改的字段 LEDIT: 调出编辑窗口 REDIT: 调出浏览窗口 替换 REPLACE 字段名 1 WITH 表达式 1 [ADDITIVE][, 字段名 2 WITH 表达式 2[ADDITIVE] ···] 「范围」「FOR 条件」把字段值用指定的表达式进行替换。如:工资单中给某些人长工资默认范

围是当前记录

ADDITIVE: 把备注字段的替换内容添加在原备注内容的后面

删除 DELETE [范围][FOR 条件] 对当前表中指定范围内满足条件的记录加上删除标记 \*默 认范围是当前记录

PACK [MEMO] [DBF] 将所有带删除标记的记录从表中抹去(不能再恢复) DBF: 不影响备注文件

MEMO: 从备注文件中删除未使用空间

ZAP 删除当前表中所有记录, 只留下表的结构相当于

DELETE ALL + PACK

恢复 RECALL [范围] [FOR 条件] 取消当前表中指定记录上的删除标记默认范围是当前记录

5. 筛选记录和字段

(1) 用菜单方式

从表菜单中选择属性 → 在工作区属性对话框中单击数据过滤器框后的按钮 → 在表达式生成器对 话框中构造所需的条件表达式并确定 →

单击字段筛选…按钮 →在字段筛选器中选择所需字段并确定 → 单击选项按钮:字段筛选指定的字 段 → 确定。

(2) 用命令方式

命令格式: SET FILTER TO 条件表达式

例: SET FILTER TO xb ='男'

注意: SQL 命令对记录的访问不受此筛选命令的限制。

3.4 表的使用

1. 工作区

工作区:

指用来标识一张打开的表的区域。一个工作区在某一时刻只能打开一张表,但可以同时在多个工 作区打开多张表,一张可以在多个工作区中多次被打开。每个工作区都有一个编号。

表的别名:

在工作区中打开表时为该表所定义的名称。可以自定义别名,否则系统默认就以表名作为别名。 若一张表在多个工作区中被打开,系统默认在表名后依次加 a

、\_b…。

自定义别名的格式: USE 〈表名〉 ALIAS 〈别名〉

当前工作区:

正在使用的工作区。可以通过"数据工作期窗口"或用 SELECT 命令把任何一个工作区设置为当前工作区。

SELECT 命令格式: SELECT <工作区号> <别名>

要操作非当前工作区中的表,可以把其它工作区选为当前工作区,或在命令中强行指定工作区。 命令格式: IN <工作区号>|<别名>

ALIAS (「工作区号]) 函数:

测试指定工作区中的表的别名,无参数时指当前工作区表的别名。

SELECT ([别名]) 函数:

测试指定别名的表所在的工作区号,无参数时指当前工作区的区号。

### 2. 表的打开和关闭

打开表的途径关闭表的途径 文件菜单中的打开工具栏上的打开数据工作期窗口中关闭 USE 数据工作期窗口中打开 USE <表名>USE IN <別名>|<工作区号>CLOSE ALL USE <表名> IN <工作区号>USE <表名>AGAINCLOSE DATABASECLOSE TABLE USE <表名> ALIAS <别名>退出 VFP 系统,则关闭所有的表

3. 表的独占与共享使用

独占使用: 一张表只能被一个用户打开。VFP6.0 在默认状态以独占方式打开。 共享使用: 一张表可以被多个用户同时打开。

系统的默认打开方式可以通过工具菜单中的选项…来设置,或用命令:

SET EXCLUSIVE OFF && 默认打开方式为共享

SET EXCLUSIVE ON && 默认打开方式为独占

或强行打开: USE cj SHARED && 以共享方式打开 cj表

USE cj EXCLUSIVE && 以独占方式打开 cj表

#### 第 26 页 共 71 页

4. 利用缓冲访问表中的数据

数据缓冲:

先将对表记录的修改存放在缓冲区中,用户决定是否用缓冲区中的数据更新表文件。它是 VFP6.0 在多用户环境下用来保护对表记录所做的数据更新和数据维护操作的一种技术。

数据缓冲的类型:

记录缓冲:

当记录指针移动或关闭表时,缓冲区自动更新表中的相应记录。

表缓冲: 当发出更新表的命令或关闭表时更新表。

缓冲锁定方式:有两种:开放式和保守式。

3.5 表的索引

1. 基本概念

记录的顺序:

物理顺序:即表中记录的存储顺序。用记录号表示。

逻辑顺序:表打开后被使用时记录的处理顺序。

索引:

指按表文件中某个关键字段或表达式建立记录的逻辑顺序。它是由一系列记录号组成的一个列表, 提供对数据的快速访问。索引不改变表中记录的物理顺序。表文件中的记录被修改或删除时,索引文件可自 动更新。

索引关键字 (索引表达式):用来建立索引的一个字段或字段表达式。

注意: 1) 用多个字段建立索引表达式时,表达式的计算结果将影响索引的结果;

2) 不同类型字段构成一个表达式时,必须转换数据类型。

索引标识 (索引名):

即索引关键字的名称。必须以下划线、字母或汉字开头,且不可超过10个字。

索引类型: 主索引、候选索引、普通索引、唯一索引。

主索引:

组成主索引关键字的字段或表达式,在表的所有记录中不能有重复的值。主索引只适用于数据库 表的结构复合索引中。自由表中不可以建立主索引;数据库中的每个表可以且只能建立一个主索引。

候选索引:

在指定的关键字段或表达式中不允许有重复值的索引。在数据库表和自由表中均可为每个表建立 多个候选索引。

普通索引:

也可以决定记录的处理顺序,但是允许字段中出现重复值。在一个表中可以加入多个普通索引。 唯一索引:

参加索引的关键字段或表达式在表中可以有重复值,但在索引对照表中,具有重复值的记录仅存 储其中的第一个。

2. 索引的作用

用途采用的索引类型

排序记录,以便显示、查询或打印使用普通索引、候选索引或主索引

在字段中控制重复值的输入并对记录排序对数据库表使用主索引或候选索引,对自由表使用候

选索引

准备设置表关系依据表在关系中所起的作用,使用普通索引、主索引或候选索引

3. 索引文件的种类

#### 第 27 页 共 71 页

索引文件种类特征关键字数目限制

结构复合索引文件

. CDX 使用和表文件名相同的基本名,随表的打开自动打开。可以看成表结构的一部分。多关键 字表达式,称为标识。有效表达式限制在 240

个字符之内。

非结构复合索引文件

.CDX 必须明确地打开,使用和表名不同的基本名。其中不能创建主索引多关键字表达式,称为标识。有效表达式限制在 符之 240 个字内。

独立索引文件

. IDX 必须明确地打开,文件的基本名由用户定义。一般作为临时索引文件。单关键字表达式。 有效表达式限制在 100 个字符之内。

结构复合索引文件(扩展名为.CDX)的特点:

.在创建索引标识时自动创建。

.在打开表时自动打开。

.在同一索引文件中能包含多个排序方案,或索引关键字。

- .在添加、更改或删除记录时自动维护。
- 4. 创建结构复合索引

VFP 中创建索引文件有两种方式:表设计器方式和命令方式。

(1) 表设计器方式

打开表文件 →从显示菜单中选择表设计器 → 在表设计器中单击索引 → 输入索引名并选择索引

类型 → 选择索引的方向(按升序或降序排列记录) →

在表达式框中输入作为排序依据的索引关键字 → 在筛选框中输入筛选表达式 → 单击确定,完毕。

- (2) 命令方式
  - 命令功能

INDEX ON 〈索引关键字段〉TAG 〈索引标识〉[FOR 条件 ] [ASCENDING | DESCENDING] [CANDIDATE | UNIQUE] 用 INDEX ON 命令建立一个索引文件 ALTER TABLE 〈表名〉ADD PRIMARY KEY 〈关键字段名〉TAG 〈索引标识名〉用 SQL 命令创建主索

引

ALTER TABLE 〈表名〉 ADD UNIQUE 〈关键字段名〉TAG 〈索引标识名〉用 SQL 命令创建候选索引

注意: 1) 备注型字段和通用型字段不能作为索引关键字段;

- 2) 不要建立无用的索引,以免降低系统性能;
- 3) 及时清理已无用索引标识,提高系统效率。
- 4) 在复合索引的多个索引中,某一时刻只有一个索引对表起作用。
- 5. 索引的修改和删除

修改: 打开表设计器,在索引对话框中进行所需修改;

或 用命令重新建立一个相同标识名而索引表达式不同的索引。

删除: 打开表设计器,在索引对话框中删除不需要的索引标识即可;

或 用命令: DELETE TAG ALL | 索引标识1[, 索引标识2]… 删除不需要的索引标识, ALL 表示全部标识。

6. 索引的使用

功能命令格式

#### 第 28 页 共 71 页

打开表的同时指定主控索引 USE 〈表名〉 ORDER 〈标识名〉

为已打开的表确定主控索引 SET ORDER TO <标识名> [ASCENDING | DESCENDING]] 搜索某张已建立索引的表 FIND <表达式> 搜索表中首次出现的记录 SEEK <表达式> [ <索引标识名>] SEEK <表达式>

12072

第五章 创建查询和视图(复习要点)

- 第五章 创建查询和视图(复习要点)
- 第五章 创建查询和视图
- 5.1 创建查询
- 1. 查询的概念
  - 查询:就是向一个数据库发出检索信息的请求,从中提取符合特定条件的记录。
  - 查询文件:
    - 即保存实现查询的 SELECT-SQL 命令的文件。查询文件保存时,系统自动给出扩展名
    - .qpr; 查询被运行后,系统还会生成一个编译后的查询文件,扩展名为.qpx。
  - 查询结果:

通过运行查询文件得到的一个基于表和视图的动态的数据集合。查询结果可以用不同的形式来保 存。查询中的数据是只读的。

查询的数据源:可以是一张或多张相关的自由表、数据库表、视图。

- 2. 用查询设计器创建查询[图例]
  - 基本步骤:
- 打开查询设计器 → 添加创建查询所基于的数据表 → 定义输出内容 → 设置联接、筛选、排序、 分组条件 → 选择查询结果的输出形式 →
  - 保存查询文件 →运行查询。
  - (1) 打开查询设计器
  - 方法1:
    - 从文件菜单或工具栏上单击新建 → 查询 → 新建文件 → 进入查询设计器
  - 方法 2:
  - 当所用到的数据表已在项目中时,从项目管理器窗口中单击数据 → 查询 → 新建 → 新建查询
- → 进入查询设计器
  - 方法 3: 从命令窗口中输入命令:
    - create query 查询文件名 & 创建新查询
    - modify query 查询文件名 & 修改已存在的查询
  - (2) 定义查询的输出内容
- 单击字段选项卡 → 从可用字段列表框中单击所需字段(当输出的列不是直接来源于表中的字段时, 单击函数和表达式框边的…
- 按钮,打开表达式生成器,构造出所需的表达式)→ 单击添加按钮 → 所需字段自动出现在选定字段框中。
  - (3) 设置查询的筛选条件

## 第 29 页 共 71 页

筛选条件决定将哪些记录显示出来。

在筛选框中构造筛选条件表达式时,要注意在实例框中输入不同数据类型时的格式:

- 1) 字符串可以不带引号(当与源表中的字段名相同时才用引号);
- 2) 日期型数值要用{ }括起来;
- 3) 逻辑型数据两侧要带 . 号, 如 . T., . F.
- (4) 设置查询结果的排序依据

排序决定查询输出结果中记录显示的顺序。

设置方法:

单击排序依据 → 从选定字段框选中字段 → 选择升序或降序 → 单击添加。

(5) 设置查询结果的分组依据

分组是指将一组类似的记录压缩成一个结果记录,目的是为了完成基于该组记录的计算,比如:求 平均值、总和、统计个数、其中的最大值、最小值等。

几个常用的统计函数

功能求平均值求总和求最大值求最小值统计个数

名称 AVG () SUM () MAX () MIN () COUNT ()

用于分组的字段不一定是选定输出的字段,但分组字段不能是一个计算字段。

- 可以用 满足条件… 来对分组结果进行进一步筛选。
- (6) 对查询结果的其他设置

可以排除查询结果中所有重复的行,并设置结果的记录范围。

- (7) 选择查询结果的输出类型
- 默认情况下,查询结果将输出在浏览窗口中,且其中的数据是只读的。
- 设置其他输出类型的方法:
- 打开查询菜单 → 选择查询去向 → 在查询去向对话框中选择一种。一般多选择表或报表。
- (8) 运行查询

在查询设计器打开的状态下,单击常用工具栏上的

! 按钮或从查询菜单中选择运行查询。其他情况下,可从项目管理器中选中查询文件并单击运行按 钮,或从程序菜单中选择执行命令,或从命令窗口中输入: D0

查询文件名。

(9) 创建多表查询

打开查询设计器 → 将所需的多个相关表添加进来 → 设置联接条件 → 按上面(2)至(8)步进

行。

3. 用查询向导创建查询

(1) 创建标准查询:

打开待查询的数据表 → 从文件菜单中单击新建 → 在新建对话框中选择查询并单击向导 → 选择 查询向导 → 从单张或多张相关的表中进行字段选取 →

设置筛选条件 → 设置排序次序 → 选择查询结果的保存方式 → 给出查询文件名并选择保存位置 → 查询结果显示在查询窗口中。

注意:查询此时得到的数据是只读的,不可以更新。

(2) 交叉表查询

打开待查询的数据表 → 从文件菜单中单击新建 → 在新建对话框中选择查询并单击向导 → 选择 交叉表向导 → 从单张表中选取字段 → 设计布局 →

加入总和信息 → 选择查询结果的保存方式 → 给出查询文件名并选择保存位置 → 查询结果显示 在查询窗口中。

#### 第 30 页 共 71 页

注意:不是任何表都适宜采用交叉表的形式。 (3) 用 SELECT-SQL 命令创建查询 常用的格式: SELECT 表名 1. 字段名 1 [AS 标题名 1],表名 1. 字段名 2 [AS 标题名 2], … FROM 数据库名! 表名1 「, 数据库名! 表名2 〕 「, 数据库名! 表名3 〕 [TO FILE 文本文件名 | into table | into cursor 表文件名 ] 「WHERE 选定条件] [GROUP BY 分组字段名] [HAVING 分组中的满足条件] [ORDER BY 排序字段名1 [ASC | DESC] [, 排序字段名2 [ASC | DESC] ...]] 示例: 浏览学生中的查询学生 student.gpr : SELECT 表 xs. xh as 学号, 表 xs. xm as 姓名, 表 xs. xb as 性别,; 表 xs. csrq as 出生日期, 表 xs. bj as 班级名称; FROM 数据 test!表 xs: WHERE 表 xs. bj =cs1; ORDER BY 表 xs. xh: INTO TABLE xs 浏览成绩中的按课程查询 sub\_cj.qpr : SELECT 表 xs. bj as 班级名称, COUNT(表 xs. xh) as 班级人数, AVG(表 cj. cj) as 平均分,; MAX(表 c j. c j) as 最高分, MIN(表 c j. c j) as 最低分; FROM 数据 test!表 xs, 数据 test!表 cj, 数据 test!表 kc; WHERE 表 cj. xh = 表 xs. xh; AND 表 kc. kcm = 表 c j. kcm; AND 表 cj. kcm = sc1; GROUP BY 表 xs.bj; ORDER BY 表 xs.bj; INTO TABLE sub\_cj 5.2 创建视图 1. 视图的特点 1) 视图是存在于数据库中的一个虚表,不以独立的文件形式保存; 2) 视图中的数据是可以更改的,它不仅具有查询的功能,目可以把更新结果反映到源数据表中; 3) 视图打开时,其基表自动打开,但视图关闭时,其基表并不随之自动关闭; 4) 视图的数据源可以是自由表、数据库表或另一个视图。 2. 用视图设计器创建本地视图[图例] 从项目管理器中选择一个数据库 → 选择本地视图 → 单击新建按钮 → 选择新视图 → 添加所需 的数据表 → 在视图设计器中按照与创建查询相同的步骤(2)~(6)建立视图 → 设置更新条件 → 保存视图 → 给出视图名称 → 关闭视图设计器 (可以先运行一下看看)。 创建参数化视图: 在筛选页面的实例框中输入: ? 参数名 → 从查询菜单中选择视图参数 → 在对话框中给出参数名

并选择参数类型 → 确定 → 保存视图 →

#### 第 31 页 共 71 页

给出视图名称 → 关闭视图设计器 (可以先运行一下看看)。 3. 用视图向导创建本地视图 从项目管理器中选择一个数据库 → 选择本地视图 → 单击新建按钮 → 选择视图向导 → 选取字 段 → 关联表 → 记录操作范围 → 筛选记录 → 排序记录 → 选择保存方式→ 完成。 4. 用 CREATE SQL VIEW 命令创建视图 打开数据库,用命令来创建视图: OPEN DATABASE 数据库名 CREATE SQL VIEW 视图文件名 AS SQL-SELECT 语句 例: OPEN DATABASE S.I CREAT SQL VIEW SCORE AS SELECT SJCJ. XH, SJCJ. CJ ; FROM SJ!SJCJ WHERE SJCJ. KCH="计算机基础" 5. 视图的使用 用菜单方式对视图中的记录进行编辑的方法与操作数据表相同。也可用以下命令操作。 视图操作基本命令 打开视图文件并浏览 OPEN DATABASE 数据库名 USE 视图文件名 BROWSE 修改视图 MODIFY VIEW 视图文件名 视图重命名 RENAME VIEW 原视图文件名 TO 新视图文件名 删除视图 DELETE VIEW 视图文件名 6. 利用视图更新源表数据 可在视图设计器的更新条件页面中进行如下设置来实现对源表数据的更新: 1) 从表框中选择想要更新的源表; 2) 在字段名框中单击一个字段前关键列 B 和更新列 !, 使其作为主关键字和可更新字段; 3) 将发送 SQL 更新复选框选中 5.3 SQL 语言中的命令语句 SQL 是一种日趋流行的标准的数据库系统管理语言,能使数据检索异常地方便、灵活。 VFP5.0 支持的7条 SQL 命令一览表 命令功能示例备注 CREATE TABLE -SQL 创建一个指定字段的表 create table xs (: xh c(4) default "1201" primary key;; xm c(6), ; xb c(2) check xb="男" or xb="女" error "性别只能是男或女" default "女",; nl n(2) null )新表的每个字段由名称、类型、精度、比例、是否支持 NULL 值和参照完整性规则来定义,可从命令本身或数组中获得这些定义。 CREATE CURSOR-SQL 创建一个临时表 CREATE CURSOR teacher ; (TeacherID N(5), Name C(20), Address: C(30), OfficeNo C(8) NULL, Specialty M) ALTER TABLE - SQL 以编程方式修改一个已存在的表的结构。ALTER TABLE xsc j ADD COLUMN kcmc C(14)可以修改表中每个字段的名称、类型、精度、比例、是否支持 NULL 值和参照完整性规则。 ALTER TABLE cj;

## 第 32 页 共 71 页

ALTER COLUMN cj SET CHECK cj >= 0; ERROR ″成绩不能为负数″ SELECT - SQL 从一个或多个表中检索数据。SELECT 表 xs. xh, 表 xs. xm, 表 xs. xb, ; FROM 数据 test!表 xs; WHERE 表 xs. xh >' 81991025'; ORDER BY 表 xs. xh 可以用 union 命令连接两个条件。 DELETE - SQL 使用 SQL 语句将表中的记录加上删除标记。DELETE FROM cj WHERE cj<60 INSERT - SQL 在已存在表的末尾追加一条新记录 INSERT INTO xs (xh, xm, xb) VALUES; (″8399101″, ″张丽″, ″女″) 新记录包含的数据列在 INSERT 命令中,或者来自数组。 UPDATE - SQL 更新表中的记录 UPDATE cj SET cj = cj\*1.05 WHERE cj>80 可以基于 SELECT - SQL 语句结果更新记录

#### 7503

第六章 面向对象的程序设计(复习要点)

第六章 面向对象的程序设计(复习要点)

第六章 面向对象的程序设计

6.1 面向对象程序设计概述

1. 基本概念

面向对象的程序设计是通过对类、子类和对象等的设计来体现的,类是面向对象程序设计技术的核

心。

类: 定义了对象特征以及对象外观和行为的模板。

类的特征:

封装性: 隐藏了类中对象的内部数据或操作细节, 只看到外表信息。

继承性:

任何类都可以从其它已有的类中派生,新类保持了父类中的行为和属性,但增加了新的功能。 体现了面向对象设计方法的共享机制。

多态性:相同的操作可作用于多种类型的对象上,并获得不同的结果。

抽象性:提取一个类或对象与众不同的特征,而不对该类或对象的所有信息进行处理。 基类:

系统本身提供的类称为基类。基类包括容器类和控件类。容器类是其他对象的集合,如表格、选项按钮组, 控件类是单一的对象,不包含其他对象,如命令按钮、文本框。

子类:

以其他类定义为起点,对某一对象所建立的新类。新类将继承任何对父类所做的修改。

类库:

存储类的文件,每一个以可视方式设计的类都存储在一个类库中。类库文件的扩展名为.VCX。

对象: 是类的一个实例,包括了数据和过程。具有所在类所定义的全部属性和方法。

VFP 有两种对象:容器对象和控件对象。

属性: 控件、字段或数据库对象的特性。

事件:由对象识别的一个动作。

#### 第 33 页 共 71 页

方法:与对象相联系的由程序执行的一个处理过程,即处理事件的一组代码。 用户不可以为对象创建新的事件,但可以创建新的方法程序。

- 2. Visual FoxPro 基类
  - 从下述 Visual FoxPro 基类中,可以派生子类或创建对象。
    - 容器命令组控件微调标签
    - 表单命令按钮复选框 OLE 容器控制线条
    - 表单集选项组列表框 OLE 绑定型控制分隔符 #
    - 表格选项按钮 #文本框自定义形状
    - 标头 #页框组合框工具栏图象
    - 列 #页面 #编辑框计时器

注: # 这些类是父容器的集成部分, 在类设计器中不能子类化。

## 基类事件的最小集合

事件说明

Init 当对象创建时激活。

Destroy 当对象从内存中释放时激活。

Error 当类中的事件或方法过程中发生错误时激活。

## 基类属性的最小集合

属性说明

Class 该类属于何种类型。 BaseClass 该类由何种基类派生而来,例如 Form、Commandbutton 或 Custom 等 ClassLibrary 该类从属于哪种类库。 ParentClass 对象所基于的类。若该类直接由 Visual FoxPro 基类派生而来,则 ParentClass

## 属性值与

BaseClass 属性值相同。

## 容器类

容器类可以包含其他对象,并且允许访问这些对象。每种容器类所能包含的对象如下。 容器能包含的对象 命令按钮组命令按钮 容器任意控件 控件任意控件 表单集表单、工具栏 表单页框、任意控件、容器或自定义对象 表格列标头对象以及除表单、表单集、工具栏、计时器和其他列对象以外的任意对象 表格表格列 选项按钮组选项按钮 页框页面 页面任意控件、容器和自定义对象 工具栏任意控件、页框和容器

- 6.2 类的创建
- 1. 创建类的方法
  - (1) 类设计器
  - (2) 表单设计器
  - (3) 编程方式
- 2. 用类设计器创建类[图例]

使用"类设计器"能够可视化地创建并修改类。类存储在类库(.VCX)文件中。

(1) 创建新类

可以用三种方法(文件菜单、项目管理器、CREATE CLASS 命令)打开类设计器并在其中创建新类, 且在设计时就能看到每个对象的最终外观。

步骤:

单击文件菜单中的新建 → 选择类,新文件 → 在对话框中给出新类的名称、新类基于的类以及 保存新类的类库 → 进入类设计器 <→

根据需要在基类的基础上进行所需修改 → 关闭设计器并确定保存。

- (2) 为类指定设计时的外观
- 1) 为类设置一个工具栏图标

在类设计器中从类菜单中选择类信息 → 打开类信息对话框,在工具栏图标框中键入.BMP 文件 的名称和路径。

附注:

工具栏图标的 .BMP 文件必须是 15 x 16 象素点大小。如果图片过大或过小,它将被调整到 15 x 16 象素点,图形可能变形。

2) 为类设置一个容器图标

打开类设计器从类菜单选择类信息 → 在容器图标框中键入将在表单设计器中的控件工具栏按钮 上显示的.BMP 文件名称和路径。

(3) 创建类库

可以用三种方法创建类库。

- 1) 在创建类时,在新类对话框的"存储于"框中指定一个新的类库文件。
- 2) 使用 CREATE CLASS 命令,同时指定新建类库的名称。
  - 例如,下面的语句创建了一个名为 myclass 的新类和一个名为 new\_lib 的新类库: CREATE CLASS myclass OF new\_lib AS CUSTOM
- 3) 使用 CREATE CLASSLIB 命令。
  - 例如,在命令窗口键入下面的命令,可以创建一个名为 new\_lib 的类: CREATE CLASSLIB new\_lib
- (5) 修改类定义

在创建类之后,还可以修改它,对类的修改将影响所有的子类和基于这个类的所有对象。也可以增加类的功能或修改类的错误,所有子类和基于这个类的所有对象都将继承修改。

在项目管理器中选择所要修改的类或使用 MODIFY CLASS 命令进行修改。

(6) 将表单和控件保存为类

可以将表单或表单上的控件子集保存为类定义。如果打算创建基于表单的子类,或在其他表单中重 新使用这些控件,可将表单作为类定义来保存。

从文件菜单中选择另存为类→ 在另存为类对话框中,选择当前表单或选定控件→ 在"类名"框中 输入类的名称→在文件框中输入保存类的文件名

## 第 35 页 共 71 页

→选择确定按钮。

3. 用编程方式创建类

在程序窗口中建立一个定义类的程序文件(扩展名为.PRG),然后执行该程序。

4. 将类添加到表单、表单集和工具栏中

(1) 注册一个类库

从工具菜单中选择选项 → 在选项对话框中选择控件选项卡 → 选择可视类库并选择添加按钮 → 在打开对话框中选择要注册的类库并选择打开 →

选择确定按钮。

(2) 给子类增加功能

使用作用域操作符(::)可以在子类上调用父类的代码,引用父类的方法。

调用父类方法的语法是: ParentClass::Method()

(3) 将属性和方法添加到类

可以向新类中添加任意多的新属性和新方法。属性保存一个值,而方法则保存调用时可以运行的过 程代码。

从类菜单选择新属性或新方法 → 在新属性对话框中键入属性或方法的名称 → 指定它是否受保 护。

5. 类浏览器

(1) 类浏览器的作用

可创建子类,把类从一个类库复制到另一类库,删除类和库文件,重命名类或者重新定义类关系。 注意:如果要对类进行删除、重命名或重定义,则基于此类的表单可能不能正确运行。

(2) 添加一个子类

在类浏览器中打开类库 → 选择要从中派生子类的类, 然后选择新类按钮 →< 在新类对话框中输入 新子类名 → 在类设计器中定义并保存子类。

(3) 把类从一个类库复制到另一类库中

在类浏览器中打开源类库 → 从工具菜单中打开类浏览器的第二个实例,并选择目标库文件 →

在源类库中选择要复制的类,然后在按住 Ctrl 键的同时,把位于类列表上方的类图标拖到目的库中的类图标上。 若不同时按住 Ctrl 键则是移动。

(4) 把多个类从一个类库文件复制到另一个类库文件中

在类浏览器中打开源类库 → 如果要筛选类列表,则在类型框中键入筛选条件以限定想要从文件中 复制的类 →

从工具菜单中,打开类浏览器的第二个实例,并选择目标库文件 →

在源类库中,选择要复制的类库文件,然后在按住 Ctrl 键的同时,把位于类列表上方的类图标拖到 目标库中的类图标上。

(5) 删除类、类库或表单

1) 在类浏览器中打开类库或表单。

2)

在类列表中,选择要删除的类、类库或表单,然后选择删除按钮。对类来说,它在库中的记录标有 删除标记,下一次就可选择清除类库;对类库和表单来说,文件是从磁盘中删除。

(6) 重命名类库中的类,

在类浏览器中打开类库 → 在类列表中,选择要重命名的类,然后选择重命名按钮 → 在重命名类 对话框中,输入新的名称,然后选单击重命名。

注意:如果对具有相关子类的类重命名,则子类将不能引用从重命名类中继承下来的属性。

(7) 更改一个类的父类

在类浏览器中打开类库 → 在类列表中,选择想要重定义的类,然后选择重定义按钮 →

#### 第 36 页 共 71 页

在重定义对话框的为框中,输入新的父类名。新父类与原父类必须是来源于同一基类 → 在基于框 中,选择或输入类库文件名。 (8) 定制类浏览器 可更改类浏览器的属性、事件和方法。可通过程序来操作类浏览器: 1) 打开类浏览器称自动创建公共变量 \_oBrowser,可使用此变量来引用或操作类浏览器表单,如同 对任何表单对象一样。 2) 对要更改的类浏览器的属性进行设置。 例如,在打开类浏览器之前,可通过下列命令把类浏览器的标题属性设置为 Hello: \_OBROWSER.Caption = "Hello" \_OBROWSER.Caption = "Hello" \_OBROWSER.Left = 10 3) 打开类浏览器,创建一个实例。 例如,为了打开类浏览器,可输入代码: D0 (\_BROWSER) 6.3 创建并处理对象 1. 创建对象

(1) 编程方式

先创建一个类,再用 CREATEOBJECT () 函数来创建。

(2) 可视化方式

用表单设计器创建。

2. 引用对象

引用对象时,对象与对象之间、对象与属性之间需用分隔符 .进行分隔。

(1) 绝对引用

从容器的最高层引用对象,给出对象的绝对地址。如: forml.textl.value

- (2) 相对引用
  - 在容器层次中相对于某个容器层次的引用。如: thisform .text1.value
    - 属性或关键字引用
    - ActiveControl 当前活动表单中具有焦点的控件
    - ActiveForm 当前活动表单

ActivePage 当前活动表单中的活动页

- Parent 该对象的直接容器
- THIS 该对象
- THISFORM 包含该对象的表单
- THISFORMSET 包含该对象的表单集

系统变量 SCREEN 表示屏幕对象,与 ActiveForm 等组合可以在不知道表单名的情况下处理活动表

单。

- 3. 设置对象的属性
  - (1) 可以在属性窗口中进行可视化设置
  - (2) 可以在程序中用如下格式进行设置:
    - 引用对象.属性 = 值
  - 如: thisform.text1.value="只要功夫深,铁棒磨成针。"
    - 想一次设置多个属性时,可以采用 WITH ······ ENDWITH 语句。
    - 如: WITH form1.text1

## 第 37 页 共 71 页

- .Value="书山有路勤为径"
- .ForeColor=rgb(255,0,0)
- .FontSize=18
- .FontName="隶书"
- .FontBold=.T.
- ENDWITH
- 4. 调用对象的方法程序

若对象已经创建,可以在应用程序的任何地方调用该对象的方法程序。调用方法程序的格式为: 引 用对象.方法程序

- 如: Form1.Show
- 5. 对象对事件的响应
  - 当事件发生时,该事件的过程代码就将被执行。

用编程方式可以使用 MOUSE 命令产生 CLICK、DOUBLECLICK、MOUSEMOVE、DRAGDROP 事件,使用 ERROR 命令产生 ERROR 事件,或使用 KEYBOARD 命令产生 KEYPRESS

事件,除此之外不能用其他的程序设计方法产生其他事件,但可调用与它们相关的过程。

- 6.4 事件与方法
- 1. VFP 中的事件
- VFP 中的常用事件分类
  - 事件类型事件名称
  - 鼠标事件 Click DblClick RightClick DropDown DownClick UpClick
  - 键盘事件 KeyPress
  - 改变控件内容的事件 InteractiveChange
  - 控件焦点的事件 GotFocus LostFocus When Valid
  - 表单事件 Load Unload Destroy Activate Resize Paint QueryUnload
  - 数据环境事件 AfterCloseTable BeforeOpenTable
  - 项目事件 QueryModifyFile 等
  - OLE 事件 OLECompleteDrag 等
  - 其他事件 Timer Init Destroy Error

一些核心事件和触发时间

事件触发时间

Load 当表单或表单集被加载时产生 Unload 当表单或表单集从内存中释放时产生 Init 创建对象时产生

Destroy 从内存中释放对象时产生

Click 用户在对象上单击鼠标时产生

Db1Click 用户在对象上双击鼠标时产生

RightClick 用户在对象上单击鼠标右键时产生

GetFocus 对象得到焦点时产生

LostFocus 对象失去焦点时产生

- KeyPress 用户按键时产生
- MouseDown 在对象上按下鼠标
- MouseUp 在对象上松开鼠标

MouseMove 在对象上移动鼠标 InteractiveChange..交互式改变对象值 ProgrammaticChange 可编程地改变对象值

## 2. 事件循环

VFP6.0 中用 READ EVENTS 命令建立循环,用 CLEAR EVENTS 命令终止循环。 利用 VFP6.0 设计应用程序时,必须创建事件循环,否则不能正常运行。READ EVENTS 命令通常出现在应用程序的主程序中,同时必须保证主程序调出的界面中有发出 CLEAR EVENTS 命 令的机制,否则程序进入死循环。

# 3. 方法

VFP6.0 中的常用方法

名称调用语法功能

AddObjectObject. AddObject (cName, cClass[, …])在运行时向容器对象中添加对象 ClearObject.Clear 清除组合框或列表框控件中的内容 HideObject.Hide 通过把 Visible 属性设置为 .F., 来隐藏表单、表单集或工具栏 ShowObject.Show 把 Visible 属性设置为 .T., 显示并激活一个表单或表单集,并确定表单的

## 显示模式

RefreshObject.Refresh 重画表单或控件,并刷新所有值 ReleaseObject.Release从内存中释放表单或表单集 QuitObject.Quit结束一个VFP6.0实例,返回到创建它的应用程序。

#### 8819

第七章 表单设计(复习要点)

第七章 表单设计(复习要点)

第七章 表单设计

7.1 基本概念

1. 名词解释

表单:

即用户与计算机进行交流的一种屏幕界面,用于数据的显示、输入、修改。该界面可以自行设计 和定义,是一种容器类,可包括多个控件(或称对象)。

表单集:

可包含一张或多张表单的容器。

数据环境:

在打开或修改一个表单或报表时需要打开的全部表、视图和关系。它以窗口形式(类似于数据库 设计器)反映出与表单有关的表、视图、表之间关系等内容。可以用数据环境设计器来创建和修改表单的数 据环境。

2. 表单设计界面[图例]

主要包括:表单向导、表单设计器、表单设计器工具栏、表单控件工具栏、属性窗口

3. 表单设计中常用的属性、事件与方法介绍

属性、事件、方法说明默认值

AlwaysOnTop 属性控制表单是否总是处在其他打开窗口之上假(.F.) AutoCenter 属性控制表单初始化时是否让表单自动地在 Visual FoxPro 主窗口中居中假(.F.) BackColor 属性决定表单窗口的颜色 255, 255, 255 BorderStvle 属性决定表单是否有边框,若有边框,是单线边框、双线边框,还是系统边框。 如果 BorderStyle 为3(系统),用户可重新改变表单大小3 Caption 属性决定表单标题栏显示的文本 Forml Closable 属性控制用户是否能通过双击"关闭"框来关闭表单真(.T.) MaxButton 属性控制表单是否具有最大化按钮真(.T.) MinButton 属性控制表单是否具有最小化按钮真(.T.) Movable 属性控制表单是否能移动到屏幕的新位置真(.T.) WindowState 属性控制表单是最小化、最大化还是正常状态 0 正常 WindowType 属性控制表单是非模式表单(默认)还是模式表单。如果表单是模式表单,用户在 访问应用程序用户界面中任何其他单元前必须关闭该表单0 非模式 Activate 事件当激活表单时发生 Click 事件在控制上单击鼠标左键时发生 Db1Click 事件在控制上双击鼠标左键时发生 Destroy 事件当释放一个对象的实例时发生 Init 事件在创建表单对象时发生 Error 事件当某方法(过程)在运行出错时发生 KevPress 事件当按下并释放某个键时发生 Load 事件在创建表单对象前发生 Unload 事件当对象释放时发生 RightClick 事件在单击鼠标右键时发生 AddObject 方法运行时,在容器对象中添加对象 Move 方法移动一个对象 Refresh 方法重画表单或控制,并刷新所有值 Release 方法从内存中释放表单 Show 方法显示一张表单

7.2 创建表单

可以用表单向导、表单设计器、表单生成器、编程四种方法创建表单。

1. 利用向导创建表单

(1) 创建单张表的表单:

打开文件菜单 → 新建 → 表单 → 向导 [或从常用工具栏上选择表单(F)] → 选择表单向导 → 选取字段 → 选择样式 → 选择排序记录

→ 选择保存方式 → 给出合适的文件名和保存位置。

(2) 创建多个相关表的表单:

打开文件菜单 → 新建 → 表单 → 向导 [或从常用工具栏上选择表单(F)] → 选择一对多表单 向导 → 选取父表字段 → 选取子表字段 →

选定关系 → 选择样式 → 选择排序记录 → 选择保存方式 → 给出合适的文件名和保存位置。 注意:用向导创建的表单一般含有一组标准的命令按钮。 表单保存后系统会产生两个文件: 表单文件:扩展名为.SCX 表单备注:扩展名为.SCT

2. 利用表单生成器创建表单

文件菜单 → 新建 → 表单 → 新文件 → 表单菜单 → 快速表单命令 → 选择字段和样式并确定

之。

注意:用生成器创建的表单不能直接产生一些命令按钮。

3. 利用设计器创建表单

文件菜单  $\rightarrow$  新建  $\rightarrow$  表单  $\rightarrow$  新文件  $\rightarrow$  在表单设计器中,用表单设计器和表单控件工具条上的 按钮创建所需的表单  $\rightarrow$  保存表单  $\rightarrow$ 

给出文件名和保存位置。

注意:用设计器创建的表单,用户必须为控件设置有关的属性及事件处理代码。

4. 利用编程的方法创建表单

按照面向对象设计的方式,先可视化地利用类来创建表单,再将类代码复制到程序窗口,适当添加 部分设置系统环境的代码,以程序文件的形式保存。

5. 运行表单

从常用工具栏上单击运行按钮(!)或从表单菜单中选择 运行表单 命令或从命令窗口中输入: D0 FORM 表单文件名。

7.3 向表单中添加控件

1. 常用控件的作用

标 签: 用于保存不希望用户改动的文本,常用来为添加的控件写标。

文本框: 用于输入或编辑表中的非备注型字段,框中一般是单行的文本。

编辑框: 用于输入或编辑长字段或备注字段,框中可以有多行并有垂直滚动条。

列表框: 用于显示一组预定的、供用户选择的值,可以是一列或多列,可通过滚动条浏览列表信息。

组合框: 一种下拉式的列表框,可以从中选择一项或人工输入一个值,兼有列表框和文本框的功能

复选框: 用来显示多个选项,可以选择其中的一项或多项。

表 格: 一个按浏览窗口样式显示数据的容器,常用来显示一多关系中的子表。

页 框:一种用于创建选项卡式对话框的容器类,一个页框可以包含多个页面,但每次只能有一个活

动页面。

微调控制:用于接受给定范围内的数据输入。

命令按钮:常用来启动一个事件。

命令按钮组:用来把相关的命令按钮编成组。

选项按钮组:用于显示多个选项,只允许从中选择一项。

计时器: 可以在指定时间或按照设定的间隔运行进程,此控件在运行时不可见。

2. 用生成器向表单中添加控件:

打开所需表单,进入表单设计器 → 从表单控件工具栏上选择生成器锁定按钮 → 从该工具栏上选 择所需控件并放在表单上 →

在生成器的选项卡中填上有关信息。

3. 利用数据环境在表单中创建控件:

从数据环境中直接将所需字段或表拖到正在设计的表单中,VFP 会自动生成符合要求的控件。

若要创建一个将下面的项拖动到表单

表格表

复选框逻辑型字段

编辑框备注型字段

OLE 绑定型控制通用型字段 文本框其他类型的字段

4. 自定义方式创建控件

打开表单设计器 → 根据需要从工具栏上单击某个控件 → 用鼠标直接在表单上画出控件外形 → 在属性窗口设置该控件的各项属性。

5. 使用类浏览器向表单中添加控

在表单设计器中打开表单 → 在类浏览器中打开类库文件, 其中应包含有添加到表单中的对象的类

 $\rightarrow$ 

从类列表中,选择类名,然后把类图标拖放到表单上。类图标位于类列表的上方。

附注:如果要把类添加到表单的容器对象上,则需把类图标拖放到表单中一个区域,然后把对象剪 切并粘贴到所要的容器上。

6. 控件常用的属性、事件与方法

属性说 明

AutoSize 属性指定控件是否依据其内容自动调节大小

ButtonCount 属性指定命令组或选项组中的按钮数

Caption 属性指定在对象标题中显示的文本

ControlCount 属性指定容器对象中控件的数目

ControlSource 属性指定与对象绑定的数据源

Enabled 属性指定对象能否响应用户引发的事件

Filter 属性排除不满足条件的记录。筛选条件由给定表达式指定

Increment 属性单击上箭头或下箭头时,微调控件中数值增加或减少的量

InputMask 属性指定控件中数据的输入格式和显示方式

MoverBars 属性指定是否在列表框控件中显示移动按钮

Name 属性指定在代码中引用对象时所用的名称

Parent 属性引用一个控件的容器对象

ReadOnly 属性指定是否可以编辑控件或者更新与临时表对象相关联的表或视图

RecordSourceType 属性指定如何打开填充表格控件的数据源

RowSource 属性指定组合框或列表框控件中值的来源

ToolTipText 属性为一个控件指定作为"工具提示"出现的文本

Value 属性指定控件的当前状态

Click 事件在控件上单击鼠标左键时方生

DblCick 事件在控件上双击鼠标左键时方生

Destroy 事件当释放一个对象的实例时发生

Init 事件在创建对象时发生

InteractiveChange 事件当更改控件的值时发生

Load 事件在创建对象前发生

RightClick 事件在单击右键时发生

Addobject 方法运行时在容器对象中添加对象

Clear 方法清除组合框或列表框控件的内容

Refresh 方法重画表单或控件,并刷新所有值

KeyPress 事件当按下并释放某个键时发生

7.4 修改表单布局 打开表单, 进入表单设计器, 用表单设计器工具栏或显示菜单中的各命令修改表单。 1. 选择、移动和缩放控件 选择: 用鼠标单击所需控件 移动: 选定控件,用鼠标拖动到新位置或从编辑菜单中选择剪切再在新位置粘贴 缩放: 选定控件,用鼠标拖动尺寸柄直至所需大小松开 2. 复制和删除表单控件 复制: 选定表单上现有的控件 → 从编辑菜单中选择复制 → 从编辑菜单中选择粘贴。 删除: 选定表单上现有的控件 → 按 Delete 键。 3. 控件的布局 可利用布局工具栏使表单上的所有控件排列整齐、大小合理、对称美观。 7.5 定制表单 1. 改变文本的字体和大小 打开表单, 进入表单设计器 → 选择要修改的控件 → 打开属性窗口 → 设置字体大小和字形, 如 FontName , FontSize, FontBold. 2. 向表单中添加线条和形状 选择工具栏上的线条或形状按钮,在表单中所需位置拖动鼠标,画出线条或图形,图形界于正方形 和圆形、长方形和椭圆形之间(属性窗口中的 Curvature 值从 0<sup>~</sup>99 )。线条和形状的颜色可以在属性窗口中设定。 3. 向表单中添加图形 从表单控件工具栏中选择图象 → 在属性窗口中选择 Picture 属性单击该栏的…按钮 → 在打开 对话框中找到所需的图象文件 → 确定 4. 设置一个表单的前景和背景颜色 用调色板工具栏或通过属性窗口中的 ColorSource 属性来设置。 5. 创建表单集 启动表单设计器 → 从表单菜单中选择创建表单集 → 设计第一张表单 → 从表单菜单中选择添加 新表单 → 设计另一张表单 → 添加新表单 → 设计另一张表单 …… 7.6 设计自定义表单的一般方法 1. 与数据表绑定型表单 (1) 生成基本表单: 新建 → 表单 → 新文件 → 进入表单设计器 → 表单菜单 → 快速表单 → 选定数据库(表) → 选定输出字段 → 选定样式 → 确定。 (2) 修改基本表单: 1) 用鼠标拖动来调整各字段的布局(排列位置、大小、对齐等); 2) 在属性窗口中设置表单中各对象的属性: 表单 (form1): caption: 输入表单的中文标题 backcolor: 设置表单背景颜色 autocenter: 使表单运行时自动处于屏幕中央 visible: 设置表单在运行时是否可见,一般采用.T.

## 第 43 页 共 71 页

各字段控件:

autosize: 根据所容纳的内容自动调整大小,常采用.T.

backstyle: 字段标题一般可设为透明,其它可设为不透明

```
caption: 输入中文的字段标题
```

fontname: 设置控件字体

fontsize: 设置字体大小

forecolor: 设置字体颜色

- (3) 根据需要添加控件:
  - 1)利用数据环境:

打开基本表单 → 单击鼠标右键 → 从快捷菜单中选择数据环境 → 将所需字段拖到表单中 → 用标签控件为字段添加标题(先画出标签控件再更改标签的 caption 属性)。

2) 利用表单控制工具栏:

打开基本表单 → 单击工具栏中所需控件 → 在表单中画出控件 → 选定控件 → 单击鼠标右键 → 从快捷菜单中选择生成器… →

在对话框中选好所需各项 → 确定。

4. 添加命令按钮

根据需要添加适当数量的命令按钮(用单个命令按钮或用命令组均可),设置命令组时要利用命令组 生成器(单击右键,从中选择生成器)。更改命令按钮的标题,需用热键时在标题后加上

(\<A)即可。如: Caption 中为:退出(\<X),按钮上则显示 退出(X)

5. 为命令按钮编写事件代码

根据命令按钮的标题所代表的功能在代码窗口中填写代码。几个常用按钮的代码如下表。

```
上一个 If.not.bof()
Skip -1
Endif
Thisform.refresh
下一个 If.not.eof()
Skip
Endif
Thisform.refresh
第一个 Go top
Thisform.refresh
最后一个 Go bottom
Thisform.refresh
```

退出 Thisform.release

2. 与数据表无关型表单

新建 → 表单 → 新文件 → 进入表单设计器 → 添加控件 → 设置属性 → 编写代码。 9405

第八章 报表与标签设计(复习要点)

第八章 报表与标签设计(复习要点)

第八章 报表与标签设计 8.1 基本概念 1. 报表: 是通过打印机将所需的记录用书面形式输出来的一种方式。 报表保存后系统会产生 两个 文件: 报表定义文件: 扩展名为 .FRX 报表备注文件: 扩展名为 .FRT 2. 报表的数据来源: (1) 浏览结果: 报表中包含全部记录和字段 (2) 查询结果:由查询产生的特定记录和字段 3. 界面介绍: 报表向导 报表设计器 报表设计器工具栏报表控制工具栏 向导类型: (1) 报表向导: 创建一张带格式的单张表的报表 (2) 分组/总计报表向导: 创建一张单张表的总结报表, 提供每组数据的总计值 (3) 一对多报表向导: 创建一张包含父表记录和相关子表记录的报表 注意: 要先建立索引和关系 8.2 创建报表 1. 用报表向导创建 用来创建简单的单表或多表报表。方法如下: 打开文件菜单 → 新建 → 报表 → 向导 (或从常用工具栏上选报表(R)) → 选择向导类型 → 选 择字段 → 选择样式 → 选择布局 → 选择排序字段 → 选择保存方式 → 给出文件名及保存位置。 2. 用报表设计器创建 [图例] 修改已有的报表或创建自己的报表。 (1) 快速报表方式: 从单张表中创建一个简单报表。 打开文件菜单 → 新建 → 报表 → 新文件 → 报表菜单 → 快速报表 → 打开所需数据表并选择 布局 → 选择字段 → 确定 → 关闭报表设计器(最好先预览一下)→给出文件名及保存位置。 (2) 自行设计方式: 创建用户自定义格式的报表。 打开文件菜单 → 新建 → 报表 → 新文件 → 查看菜单 → 数据环境 → 设置数据环境(将所需 的数据表添加进来) → 将所需字段拖到细节区 → 在标题、页标头、页注脚、总结区分别用标签方式填上所需内容并设置其格式 → 关闭报表设计 器(最好先预览一下) → 给出文件名及保存位置。 注意:用向导和设计器创建的报表在打印之前均应浏览一下,对不合适之处进行修改(包括页面设 置、打印条件设置、布局设置、格式设置等)。 3. 用命令方式创建报表 (1) 命令格式: CREATE REPORT [ 文件名 | ? ] 功能: 打开报表设计器,用上述2中的(2)方法创建报表。 (2) 命令格式: CREATE REPORT 文件名 FROM 文件名 2 [FIELDS 〈字段名 1, 字段名 2, …〉]

功 能: 可以不打开报表设计器就能创建一张包含特定字段的快速报表。无[FIELDS …]时,报表中的字段与数据表相同。

8.3 修改报表

#### 第 45 页 共 71 页

1. 给报表添加带区 默认情况下,"报表设计器"显示三个带区:页标头、细节和页注脚。 可给报表添加的带区 带区打印典型内容 标题每个报表一次标题、日期或页码、公司标微、标题周围的框 列标头每列一次列标题 列脚每列一次总结,总计 组标头每组一次数据前面的文本 组脚每组一次组数据的计算结果值 总结 总结、"Grand Totals"等文本 2. 改变报表的列标签 在报表设计器中,利用报表控制工具栏上的标签按钮来写。 3. 修改报表表达式 在报表设计器中,双击需修改字段,在表达式对话框中输入新表达式。 4. 增加表格线 在报表设计器中,利用报表控制工具栏上的线条按钮来画。 5. 页面设置 利用文件菜单中的页面设置命令。 6. 字体设置 利用格式菜单中的字体命令。 7. 布局设置 利用格式菜单或布局工具栏。 8. 在报表中使用数据分组、汇总区 必须首先对表进行索引,否则出错。 8.4 标签设计 1. 概念 标签:指邮政标签、信封等,是数据库管理系统生成的最普通的一类报表。 标签保存后系统会产生两个文件:标签定义文件:扩展名为 .LBX 标签备注文件:扩展名为 .LBT 2. 创建标签的方法 (1) 用向导创建 文件菜单 → 新建 → 标签 → 向导 → 选择表 → 选择标签类型 → 设置布局 → 选择排序字段 → 选择保存方式 → 给出文件名及保存位置。 (2) 用标签设计器创建[图例] 文件菜单 → 新建 → 标签 → 新文件 → 选择标签布局 → 查看菜单 → 数据环境 → 设置数据 环境(将所需的数据表添加进来)→ 將所需字段拖到细节区 → 关闭标签设计器 → 给出文件名及保存位置。 (3) 用命令方式创建报表 命令格式: CREATE LABEL [ 文件名 | ? ] 功能: 打开标签设计器,用上述 (2)方法创建标签。 报表和标签常规布局的说明

## 第 46 页 共 71 页

布局类型说明示例

列每行一条记录,每条记录的字段在页面上按水平方向放置。分组/总计报表\*、财政报表、存 货清单、销售总结

行一列的记录,每条记录的字段在一侧竖直放置列表

一对多 \*一条记录或一对多关系发票、会计报表

多列多列的记录,每条记录的字段沿左边缘竖直放置电话号码薄、名片

标签多列记录,每条记录的字段沿左边缘竖直放置,打印在特殊纸上邮件标签\*、名签

\* 向导中才有的内容。

可以在报表和标签布局中插入以下类型报表控件 若要显示请选用下列控件 表的字段、变量和其它表达式字段 原义文本标签 直线线条 框和边界矩形 圆、椭圆、圆角矩形和边界圆整矩形 位图或通用字段图片/OLE 绑定型

设置控件后,可以修改它们。可以格式化控件,更改控件颜色或给任何控件添加注释。

5387

第九章 菜单与工具栏设计(复习要点)

#### 第九章 菜单与工具栏设计(复习要点)

第九章 菜单与工具栏设计

9.1 菜单系统规划

1. 设计原则

- (1) 根据用户任务组织菜单系统
- (2) 给每个菜单和菜单选项设置一个意义明了的标题
- (3) 按照估计的菜单项使用频率、逻辑顺序或字母顺序组织菜单项
- (4) 在菜单项的逻辑组之间放置分隔线
- (5) 给每个菜单和菜单选项设置热键或键盘快捷键
- (6) 将菜单上菜单项的数目限制在一个屏幕之内,如果超过了一屏,则应为其中一些菜单项创建子

菜单。

- (7) 在菜单项中混合使用大小写字母,只有强调时才全部使用大写字母。
- 2. 设计步骤
- (1) 菜单系统规划
- (2) 建立菜单和子菜单
- (3) 将任务分派到菜单系统中
- (4) 生成菜单程序
- (5) 测试并运行菜单系统

- 9.2 创建菜单
- 1. 菜单设计器简介

[图例]

2. 用菜单设计器创建菜单

打开文件菜单 → 新建 → 菜单 → 新文件 → 在菜单设计器中逐项设计所需菜单(或选择菜单中的快速菜单, 生成通用的菜单) → 预览 → 确定 →

关闭菜单设计器 → 给出文件名及保存位置 →从菜单菜单中选择生成…→在对话框中单击生成(可 更改菜单程序文件的文件名和保存位置再生成)。

菜单设计器关闭后,系统产生两个文件:

- 菜单定义文件 扩展名为 .MNX
- 菜单备注文件 扩展名为 .MNT

从菜单菜单中选择生成后,系统自动生成同名的菜单程序文件,扩展名为.MPR

3. 用命令创建菜单

命令格式: CREATE MENU [〈菜单文件名〉 | ?]

功 能: 打开菜单设计器进行菜单设计

4. 运行菜单程序

设计好菜单并生成菜单程序文件后,即可从程序菜单中选执行…来执行此程序。

或 从命令窗口中输入: D0 菜单文件名 .MPR

运行菜单程序文件后,系统又产生一个同名的编译后的程序文件,扩展名为.MPX

5. 创建快捷菜单

单击文件菜单中的新建 → 选择菜单、新文件 → 选择快捷菜单 → 进入快捷菜单设计器 → 按设 计一般菜单相同的方式设计快捷菜单 → 生成并保存

→ 在表单设计器中给调用此快捷菜单的控件编写代码: D0 快捷菜单名.MPR → 运行表单即可看到 快捷菜单的作用。

6. 创建 SDI 菜单

单击文件菜单中的新建 → 选择菜单、新文件 → 选择菜单 → 进入菜单设计器 → 按设计一般菜 单相同的方式设计 SDI 菜单 →

从显示菜单中选择常规选项 →在常规选项对话框中将顶层表单前的复选框勾上→ 生成并保存 → 在表单设计器中给调用此 SDI 菜单的表单的 INIT 事件编写代码: DO SDI 菜单名 .MPR WITH THIS, T.

→

将表单的 ShowWindow 属性设置为 2 → 运行表单即可看到 SDI 菜单的作用。

9.3 创建自定义工具栏

1. 用类设计器定义工具栏类

单击文件菜单中的新建 → 选择类、新文件 → 给出自定义工具栏类名、基于 toolbar、类库名 → 在类设计器中,将所需的命令按钮和分隔符依次添加到自定义工具栏上 → 在属性窗口中为每个按 钮选择 Picture 和 ToolTipText →

双击各按钮 → 在代码窗口为各按钮的 Click 事件添加实现各项功能所需的代码 → 关闭窗口保存。

2. 用编程方式定义工具栏类

单击文件菜单新建 → 选择程序、新文件 → 在程序编辑窗口中用 DEFINE 命令定义工具栏类,用 ADD OBJECT 命令添加对象,用

#### 第 48 页 共 71 页

PROCEDURE 事件名命令为该事件名定义方法程序。

3. 为单集添加工具栏类表

单击文件菜单新建 → 选择表单、新文件 → 单击表单控件上的查看类按钮 → 打开自定义类库 → 单击表单控件上的自定义工具栏类按钮 →

在表单上单击并在对话框中选择确定 → 自定义工具栏类被加到表单集中 → 运行表单集。

4658

第十章 类的创建和应用(复习要点)

第十章 类的创建和应用(复习要点)

第十章 类的创建和应用

10.1 创建类的方法

1、 类设计器

2、 表单设计器

3、 编程方式

10.2 用类设计器创建类

使用"类设计器"能够可视化地创建并修改类。类存储在类库(.VCX)文件中。

1、 创建新类

类,

可以用三种方法(文件菜单、项目管理器、CREATE CLASS 命令)打开类设计器并在其中创建新

且在设计时就能看到每个对象的最终外观。

步骤:单击文件菜单中的新建 → 选择类,新文件 → 在对话框中给出新类的名称、新类基于的类以及保存新类的类库→ 进入类设计器 →

根据需要在基类的基础上进行所需修改 → 关闭设计器并确定保存。

2、 为类指定设计时的外观

1) 为类设置一个工具栏图标

在类设计器中从类菜单中选择类信息 → 打开类信息对话框,在工具栏图标框中键入.BMP 文件的 名称和路径。

附注:工具栏图标的 .BMP 文件必须是 15 乘 16 象素点大小。如果图片过大或过小,它将被调整到 15 乘 16 象素点,图形可能变形。

2) 为类设置一个容器图标

打开类设计器从类菜单选择类信息 → 在容器图标框中键入将在表单设计器中的控件工具栏按钮 上显示的.BMP 文件名称和路径。

3、 创建类库

可以用三种方法创建类库。

1) 在创建类时,在新类对话框的"存储于"框中指定一个新的类库文件。

2) 使用 CREATE CLASS 命令,同时指定新建类库的名称。

例如,下面的语句创建了一个名为 myclass 的新类和一个名为 new\_lib 的新类库:

CREATE CLASS myclass OF new\_lib AS CUSTOM

3) 使用 CREATE CLASSLIB 命令。

例如,在命令窗口键入下面的命令,可以创建一个名为 new\_lib 的类:

CREATE CLASSLIB new\_lib

#### 第 49 页 共 71 页

4、 修改类定义

在创建类之后,还可以修改它,对类的修改将影响所有的子类和基于这个类的所有对象。也可以增加 类的功能或修改类的错误,所有子类和基于这个类的所有对象都将继承修改。

在项目管理器中选择所要修改的类或使用 MODIFY CLASS 命令进行修改。

5、 将表单和控件保存为类

可以将表单或表单上的控件子集保存为类定义。如果打算创建基于表单的子类,或在其他表单中 重新使用这些控件,可将表单作为类定义来保存。

从文件菜单中选择另存为类→ 在另存为类对话框中,选择当前表单或选定控件→ 在"类名"框中输入类的名称 →在文件框中输入保存类的文件名

→选择确定按钮。

10.3 用编程方式创建类

在程序窗口中建立一个定义类的程序文件(扩展名为.PRG),然后执行该程序。举例。

10.4 将类添加到表单、表单集和工具栏中

1、 注册一个类库

从工具菜单中选择选项 →在选项对话框中选择控件选项卡 → 选择可视类库并选择添加按钮 →在 打开对话框中选择要注册的类库并选择打开 →

选择确定按钮。

2、 给子类增加功能

使用作用域操作符(::)可以在子类上调用父类的代码,引用父类的方法。调用父类方法的语法是: ParentClass::Method()

3、 将属性和方法添加到类

可以向新类中添加任意多的新属性和新方法。属性保存一个值,而方法则保存调用时可以运行的过程 代码。

从类菜单选择新属性或新方法 → 在新属性对话框中键入属性或方法的名称 → 指定它是否受保护。 10.5 类浏览器

1、类浏览器的作用

可创建子类,把类从一个类库复制到另一类库,删除类和库文件,重命名类或者重新定义类关系。 注意:如果要对类进行删除、重命名或重定义,则基于此类的表单可能不能正确运行。

2、 添加一个子类

在类浏览器中打开类库 → 选择要从中派生子类的类, 然后选择新类按钮 →在新类对话框中输入新 子类名 → 在类设计器中定义并保存子类。

3、把类从一个类库复制到另一类库中

在类浏览器中打开源类库 → 从工具菜单中打开类浏览器的第二个实例,并选择目标库文件 →

在源类库中选择要复制的类,然后在按住 Ctrl 键的同时,把位于类列表上方的类图标拖到目的库中的 类图标上。 若不同时按住 Ctrl 键则是移动。

4、 把多个类从一个类库文件复制到另一个类库文件中

在类浏览器中打开源类库 → 如果要筛选类列表,则在类型框中键入筛选条件以限定想要从文件中复制的类 →

从工具菜单中,打开类浏览器的第二个实例,并选择目标库文件 →

在源类库中,选择要复制的类库文件,然后在按住 Ctrl 键的同时,把位于类列表上方的类图标拖到目标库中的类图标上。

5、 删除类、类库或表单

1) 在类浏览器中打开类库或表单。

#### 第 50 页 共 71 页

2)

在类列表中,选择要删除的类、类库或表单,然后选择删除按钮。对类来说,它在库中的记录标有删 除标记,下一次就可选择清除类库;对类库和表单来说,文件是从磁盘中删除。

6、 重命名类库中的类,

在类浏览器中打开类库 → 在类列表中,选择要重命名的类,然后选择重命名按钮 → 在重命名类 对话框中,输入新的名称,然后选单击重命名。

注意:如果对具有相关子类的类重命名,则子类将不能引用从重命名类中继承下来的属性。

7、 更改一个类的父类

在类浏览器中打开类库 → 在类列表中,选择想要重定义的类,然后选择重定义按钮 →

在重定义对话框的为框中,输入新的父类名。新父类与原父类必须是来源于同一基类 → 在基于框中,选择或输入类库文件名。

8、 定制类浏览器

可更改类浏览器的属性、事件和方法。可通过程序来操作类浏览器:

1) 打开类浏览器将自动创建公共变量 \_oBrowser,可使用此变量来引用或操作类浏览器表单,如同 对任何表单对象一样。

2) 对要更改的类浏览器的属性进行设置。

例如,在打开类浏览器之前,可通过下列命令把类浏览器的标题属性设置为 Hello:

\_OBROWSER. Caption = "Hello"

\_OBROWSER.Left = 10

3) 打开类浏览器,创建一个实例。

例如,为了打开类浏览器,可输入代码: DO (\_BROWSER)

4494

第十一章 应用程序开发(复习要点)

第十一章 应用程序开发(复习要点)

第十一章 应用程序开发

11.1 开发应用程序的基本步骤

在开发应用程序时,首先应进行系统环境规划,规划中要考虑的因素有:应用程序所面向的用户 及其可能需要的各种操作、数据库规模、系统工作平台(单用户或是网络)、程序要处理的数据类型(是本地 数据还是远程数据)等。规划完成之后,即可利用项目管理器来进行每一步开发,它可以帮助管理开发过程 中的所有文件,并最终连编成应用程序。应用程序的开发步骤大致如下图所示:

- 1. 数据库结构设计
- 2. 系统功能模块设计
- 3. 菜单设计
- 4. 用户界面设计
- 5. 查询设计
- 6. 报表设计
- 7. 系统维护设计

- 8. 系统模块调试
- 9. 用项目管理器连编成应用程序
- 11.2 优化应用程序的技巧
- 1. 优化表和索引

(1) 如果没有启用记录或表缓冲,应该使用 INSERT-SQL 命令(因索引只需更新一次),而不要使用 APPEND BLANK

命令后再使用 REPLACE;

(2) 当需要将大量记录追加到索引过的表中时,应先取消或关闭索引,在数据追加完毕,再重建 索引,这样速度会快些;

- (3) 在 SQL 语句中要尽量避免函数调用;
- (4) 如果需要经常使用某种索引顺序,应周期性使用此索引对表进行排序,提高表的性能;
- (5) 在多用户环境中,使用 CDX 索引文件比 IDX 索引文件快。
- 2. 使用 Rushmore 技术加速数据访问

使用 Rushmore 技术可以显著地提高查询的速度。Rushmore

是一种从表中快速地选取记录集的技术,它可将查询响应时间从数小时或数分钟降低到数秒。访问

- 单表时,使用 FOR
  - 子句,访问多表时,使用 SELECT-SQL 查询,可自动隐含地使用该技术。

(1) 访问单个表中的数据, 使用一个 FOR 子句;

- (2) 访问多个表中的数据,使用 SELECT-SQL、DELETE-SQL、UPDATE-SQL 命令。
- 3. 优化表单和控件
  - (1) 使用数据环境;
  - (2) 在表单集里限制表单数目;
  - (3) 在页框中动态加载页面控件;
  - (4) 动态绑定控件与数据;
  - (5) 当必须对屏幕进行多处更改时,延迟屏幕刷新;
  - (6) 在经常使用的方法程序中减少代码。
- 4. 提高 VFP 程序性能的一般技巧
  - (1) 数据要选择正确的数据类型

(2) 避免重复打开文件,需要打开多个文件时,将它们分配给不同的工作区,需要时使用 SELECT 命令选择工作区;

(3) 尽量使用 FOR ··· ENDFOR 循环,而不要使用 DO WHILE ··· ENDDO 循环,因为 FOR 循环较快;

- (4) 从多个字段复制数据时,用 SCATTER TO ARRAY 比用 SCATTER MEMVER 快;
- (5)为了有效的使用内存,避免在需要对象之前就创建它们,当不要该对象时应及时清除它;
- (6) 尽量将输出发送到顶层窗口,速度快些;
- (7) 使用 SET TALK OFF 命令取消状态显示,可节省屏幕顶端更新时间;
- (8) 将 SET DOHISTORY 设置为 OFF, 避免当运行程序时每次都更新命令窗口;
- (9)使用名称表达式代替宏替换,因为名称表达式更快;
- (10) 有效地引用对象属性:

•优化对属性的重复引用,可将属性值保存到一个变量中,再进行更改,在完成时一次性的设置

•有效地引用多个属性,可以用 WITH ···· ENDWITH 命令避免重复查找同一个对象,或将对象的引用 保存在变量中。

11.3 程序开发实例

属性:

一一 简单的高校教学管理系统

1. 设计数据库

数据库的组成:学生登记表、教师登记表、院系登记表、专业登记表、班级登记表、教学计划表、 课程登记表、成绩登记表

数据表的结构:各数据表的结构如下表。

表名字段名及字段类型 学生登记表 学号姓名性别出生日期 班级 年级专业院系特长政治面貌 C8C8 C2DC5 C2 C4 C3 MC10 教师登记表教工号姓名性别出生日期职称晋升时间职务专业院系 参加工作时间 C5C8C2DC10D C10 C4 C3 D 成绩登记表学号姓名 课程代号 平时成绩 期末考试 总评成绩 考试类型教师考试日期 C7 C8 C5 N5, 1N5, 1N5, 1C10C5D 教学计划表院系名称班级名称课程名学年/学期学时数考试类型教室任课教师 C10C10C16C5N3C10C4C8 课程登记表课程代号类别课程名学分是否考试是否必修 C5C2C16N3.1LL 班级登记表班级代号班级名称班级人数专业代号 C5 C10 N3 C4 专业登记表专业代号专业名称 部门代号 C4 C20 C3 院系登记表院系代号 院系名称 C3 C20

2. 设计基本表单

总表单:设计主界面表单与口令检查表单(采用表单集)并运行测试。 数据表表单:先用向导创建各数据表的表单,再用表单设计器修改成所需的样式。 数据测试:利用各表单向每个数据表输入部分数据,并进行简单测试。

3. 设计菜单

主菜单组成:根据需要本系统设置6大项菜单:系统维护(需密码才可进入)、浏览、查询、信息输 出、帮助、退出。

菜单设计:根据需要完成的各项功能,在菜单设计器中设计各菜单的子菜单和菜单项。

4. 设计浏览表单

设计成表单集的形式,该表单集既要能浏览到各表的详细信息,又要能浏览到相关表的统计信息。 在此表单中出现的任何信息仅供浏览。

5. 设计查询表单

先在表单设计器中设计一个查询总表单,再用表单向导中的一对多表单向导设计几个分表单,并在 表单设计器中进行所需的修改,

最后在总表单的命令按钮中添加所需代码, 使各项查询功能得到实现。

6. 设计输出报表

根据学校通常所需的教学管理信息,设计一组报表,需要时可以打印出来。

输出报表包括:学生一览表、教师一览表、部门一览表、专业一览表、班级一览表、课程一览表、 成绩一览表、教学计划一览表。

7. 完善菜单设计

编制各菜单项的过程代码使菜单功能得以实现。

8. 编制帮助信息

将帮助信息以独立的文件形式保存在计算机中,通过表单的调用来显示帮助信息。帮助信息主要介 绍本系统的各项功能及使用方法。

9. 连编应用程序

设计一个主程序,并在项目管理器中用连编按钮将系统所有文件连编成一个应用程序。

10. 测试

对不符合要求的部分进行修改,重新连编,再调试,直到完全满足要求为止。

3797

2010年秋江苏二级 VFP 语言真题

2010 年秋江苏二级 VFP 语言真题 绝密★ 启用前 2010 年秋 江苏省高等学校非计算机专业学生 计算机基础知识和应用能力等级考试 二级试卷 试卷语种:VFP 语言

说明:

- 1. 本试卷包括计算机基础知识部分和程序设计部分,考试时间共120分钟;
- 2. 本试卷满分为 60 分,分选择题和填空题,试卷不分 A、B 类型;
- 计算机基础知识部分全部是选择题(20分),程序设计部分分为选择题(10分)和填空题(30分)两种;
- 4.选择题用答题卡答题。每一项有A、B、C、D四个可供选择的答案,请选 择其中一个你认为正确的答案,用HB铅笔涂写在答题卡的相应答题号内。 每选对一项得1分,不选或选错不得分;
- 5.填空题用答题纸答题。请将答案用蓝、黑色钢笔或圆珠笔填写在答题纸的 相应答题号内,每个答案只占一行,不得换行。每填对一个答案得1分, 不填或填错不得分;
- 请认真填写并仔细核对答题卡和答题纸上的学校名称、准考证号和姓名是 否填写正确。
- 考试结束时将试卷、答题卡和答题纸放在桌上,不得带走。待监考人员收 毕清点后,方可离场。

第一部分计算机基础知识

1. 微电子技术是信息技术领域中的关键技术, 它以集成电路为核心. 下列有关集成电路的叙述中, 错误的是 \_\_\_(1)\_\_\_

- A. 现代集成电路使用的半导体材料只能是硅(Si),不能使用其它任何半导体材料
- B. 集成度是指集成电路包含的电子元件数目,可分为 SSI、MSI、VLSI 等
- C. Moore 定律指出,单块集成电路的集成度平均 18---24 个月翻一番
- D. 我国第二代身份证中嵌入了集成电路芯片,可以实现电子防伪和数字管理功能
- 2. 数据传输速率是数据通信中重要的性能指标。Gb/s 是数据传输速率的计量单位之一,其正确含

义是 \_\_\_(2)\_\_\_\_。

- A. 每秒兆位
  - B.每秒千兆位
- C. 每秒百兆位
- D. 每秒百万位

3.

所谓"变号操作"是指将一个整数变成绝对值相同但符号相反的另一个整数。假设使用补码表示的 8 位

#### 第 55 页 共 71 页

整数 x=10010101,则经过变号操作后结果为\_\_\_(3)\_\_\_.

- A. 01101010
- B. 00010101
- C. 11101010
- D. 01101011
- 4. 下列有关 PC 机主板的叙述中, 错误的是 \_\_\_(4) \_\_\_ 。
  - A. 主板的物理尺寸没有标准,各厂家均可自行定义
  - B. 主板上包含芯片组,它是 PC 机各组成部分相互连接和通信的枢纽
  - C. 主板上包含 BIOS 和 CMOS 芯片
  - D. 主板上包含 CPU 插座、内存条插槽及其它类型的插槽
- 5. 下列有关 PC 机中央处理器 (CPU) 和内存 (内存条) 的叙述中, 正确的是 \_\_(5)\_\_\_\_ . A. PC 机所采用的 CPU 都是 Intel 公司生产的 Pentium 系列芯片, 其它厂商生产的 CPU 都与之不兼容
  - B. 目前已有双核的微处理器(例如 Core 2 Duo),但还没有四核的微处理器
  - c. 通常来说, DRAM 的速度比 SRAM 的存取速度慢
- D. 一般来说, 一个内存条上仅有一个 DRAM 或 SRAM 芯片
- 6. 下列有关 PC 机 I/O 总线与 I/O 接口的叙述中,错误的是 \_\_(6)\_\_\_\_
  - A. 目前 PC 机中协调与管理总线操作的总线控制器包含在主板上的芯片组中
  - B. 总线最重要的性能是数据传输速率,其单位通常为 MB/s 或 GB/s
  - C. SATA 接口的数据传输速率通常低于 USB 2.0 的数据传输速率
  - D. USB 连接器有 4 个引脚, 其中一个引脚连接+5V 电源
- 7. 下列有关 PC 机常用 I/O 设备的叙述中,错误的是\_\_(7)\_\_\_。
  - A. 目前台式机键盘通常有一百零几个按键,笔记本电脑的键盘有八十几个按键
  - B. 目前流行的鼠标是光电鼠标,其与主机的接口有 PS/2 与 USB 两种
  - C. 宽屏 LCD 显示器的宽高比为 16:9 或 16:10
  - D. 打印速度是打印机的重要性能指标,速度单位通常为 dpi
- 8. 下列有关 PC 机外存储器的叙述中,错误的是\_\_\_(8)\_\_\_
  - A. 目前硬盘的盘片大多为 3.5、2.5 或 1.8 英寸, 一个硬盘中可有一个或多个盘片
  - B. 目前有些 u 盘可以模拟硬盘和光盘存储器启动操作系统
  - C. 目前光盘存储器主要分为 CD、DVD 和 BD 三种, 它们均采用红外激光进行读写
  - D. 目前光驱的速率通常用多少倍速表示
- 9. 下列有关计算机软件的叙述中,错误的是\_\_\_(9)\_\_\_.
  - A. 软件一般是指程序及其相关的数据和文档资料

B. 从软件的用途考虑,软件可以分为系统软件和应用软件,主要的系统软件有操作系统、语言处理 系统和数据库管理系统等。

C. 从软件的权益来考虑,软件可以分为商品软件、共享软件和自由软件,共享软件和自由软件均为 无版权的免费软件

D. Linux 是一种系统软件、自由软件

- 10. 到目前以止, Windows 系列操作系统已推出多个版本。在下列版本中, 最新的 Windows 版本是 (10)
  - A. Windows7 B. Windows Me C. Windows XP D. Windows Vista
- 11. 下列有关 Windows XP 操作系统功能的叙述中, 错误的是\_\_\_(11)\_\_\_.
  - A. 系统通过"时间片"轮转策略支持多任务处理
  - B. 系统利用 SPOOLing 技术进行存储管理

C. 在设备管理中引入了缓冲技术,以减少 I/0 操作的等待时间

D. 系统支持 PnP 功能,并按 ACPI 标准进行电源管理

12. 在因特网中某台主机的 IP 地址为 20. 25. 30. 8, 子网掩码为 255. 255. 255. 0, 那么该主机

的主机号为 \_\_\_(12)\_\_\_ 。

A. 20 B. 25 C. 30 D. 8

13. 局域网中需要传输的数据必须预先组织成若干数据帧,每一数据帧的格式如下图所示: 上图中最末部分"?"表示的是 (13) 。

发送计算机地址目的计算机地址编号有效载荷 ?

A. 协议信息

B. 校验信息

C. 冗余信息

D. 结束标志

14. 目前网络用户接入因特网有多种方式,例如 ADSL、HFC 等。通过 HFC 接入因特网时采用的网络是 (14) 。

A. 有线电话网 B. 有线电视网 C. 无线局域网 D. 移动电话网

15. 下列网络协议中,直接与电子邮件传输相关的网络协议是\_\_\_(15)\_\_\_。

A. FTP B. SMTP C. TELNET D. NNTP

16. 下列有关计算机中文本与文本处理的叙述中,错误的是 \_\_\_(16) \_\_\_\_

A. 西文字符主要是采用 ASCII 字符集,基本 ASCII 字符集共有 256 个字符

B. 我国最早采用的汉字字符集是 GB2312, 包含 6000 多个汉字和若干个非汉字字符

C. 无论采用何种方式输入汉字,在计算机中保存时均采用统一的汉字内码

D. 简单文本和丰富格式文本中字符信息的表示相同,区别在于格式信息的表示

17.彩色图像所使用的颜色描述方法称为颜色模型(即颜色空间)。下列四种颜色模型中,

彩色喷墨打印机使用的是\_\_\_(17)\_\_\_.

A. RGB B. HSB C. YUV D. CMYK

- 18. 文件的扩展名用于标记文件的类型,用户应该尽可能多地知晓各类文件的扩展名,下 列文件中,属于数字声音的文件是
  - A. ABC. RM
  - B. ABC. WMA
  - C. ABC. MKV
  - D. ABC. SWF

19.信息系统软件开发瀑布模型包括系统规划、系统分析、系统设计、系统实施和系统维 护等几个阶段。下面各项工作中,属于系统实施阶段的是 (19)

- A. 问题定义
- B.可行性研究
- C. 系统测试

D. 绘制 E-R 图

20. 下列有关 Micmsoft Word 2003 和 Microsoft Excel 2003 软件的叙述中,错误的是\_\_\_(20)\_\_\_

A. 利用 Word 软件编辑文档,可以将其保存为 TXT、DOC、RTF 和 HTM 格式文件

B. 利用 Word 软件编辑文档时, 可以统计选定文本的字符数

C. 在 Excel 软件中, 可以打开(导入) TXT、DBF、HTML 格式的文件(数据)

D. Excel 文件可以设置打开权限密码, 但不可以单独设置修改权限密码

## 第 57 页 共 71 页

第二部分 Vi sua I FoxPro 程序设计 一、选择题(用答题卡答题,答案依次填在21~30答题号内) 21. 假设某学生表(XS)中有学号(XH)、姓名(XM)和籍贯(JG)等字段, SQL语句"SELECT xh FROM xs"完成的是关系的 (21) 操作。 A. 选择 B. 投影 C. 连接 D. 并 22. 文件扩展名为 MNX 的文件是 (22) A. 项目文件 B. 表单文件 C. 菜单文件 D. 备注文件 23. 函数 LEN (DTOC (DATEO, 1)) 的返回值是 (23) A. 1 B. 4 C. 8 D. 10 24. 在下列有关数据库表和自由表的叙述中,错误的是 \_\_\_\_\_(24) \_\_\_\_\_。 A. 数据库表和自由表都可以利用表设计器来创建 B. 数据库表和自由表都可以创建主索引和普通索引 C. 自由表可以添加到数据库中成为数据库表 D. 自由表与数据库表、自由表与自由表之间不可创建永久性关系 (25) 25. 在下列有关查询与视图的叙述中, 错误的是 A. 利用查询设计器创建的查询文件, 可以利用"Windows 记事本"应用程序打开和修改 B. 可以基于一个视图来建立新的查询, 也就是说查询的数据源可以是视图 C. 基于两个表进行查询时, 查询结果的记录数可能大于两个表的记录数之和 D. 可以基于一个查询文件来建立新的查询,也就是说查询的数据源可以是查询 26. 下列自定义函数 ABC 的功能是计算一个整数的各位数字之和: FUNCTION abc Parameter x s=0 DO WHILE x>0 s=s+MOD(x, 10)ENDDo RETURN S ENDFUNC 在上述函数定义中,下划线处应填写的语句是 (26) . A. x = INT (x/10)B. x=x-INT(x/10)C. x = INT(x%10)D. x=x-INT(x%10)27. 下列有关表单设计器和表单(集)的叙述中,错误的是\_\_\_(27)\_\_\_。 A. 利用表单设计器可以创建和设计表单集 B. 表单的最大设计区(即表单的大小,或者说分辨率)由系统决定,用户不可对其调整 C.利用"ActiveX 控件(OleControl)"可以向表单中添加视频和声音对象 D. 在默认情况下, 表单的 AutoCenter 属性值为. F. 28. 下列 VFP 基类中, 均有 ControlCount 属性的是 (28) A.Form, TextBox, ListBox B. FormSet, Form, PageFrame C.Form, Page, Column D. Column, OptionGroup, CommandGroup

29. 对于表单上的某文本框控件来说, 下列事件中一定会发生的事件是\_\_\_(29)\_\_\_

A. Init B. When C. valid D. GotFocus

30. 下列命令中, 语法正确的是 \_\_\_(30) \_\_\_\_

A. DO PROGRAM ?

B. DO QUERY ?

C. DO MENU ?

D. DO FORM ?

二、填空题(请将答案填写在答题纸的相应答题号内,每个答案只占一行)

在信息系统的开发过程中,数据库设计一般分为三个阶段,即概念结构设计、逻辑结构设计和物理结构设计。其中,概念结构设计阶段常使用的设计工具是 (1) 图。

2. 在 Windows 环境下,用户通常使用鼠标的拖放操作或利用剪贴板功能进行文件的复制。在 VFP 中,可以直接使用命令对文件进行复制。例如,将当前工作目录中的"abc.txt"文件复制到盘符为 E 的 U 盘中,可以使用命令\_\_\_(2)\_\_\_abc.txt

TO e:.

3. VFP 支持多种数据类型,例如字符型、货币型、数值型等等。每种数据类型可以用一个字母表示,例 如字符型可用 C 表示、数值型可用 N 表示、备注型可用\_\_\_(3)\_\_\_

表示。

4. 函数 ABS(MOD(-23,-5))的返回值为\_\_\_(4)\_\_\_;若要产生一个 0-1 之间的随机数,可以使用函数 \_\_\_(5)\_\_\_ 。

5. 用户可以在表设计器中修改表结构, 也可以用命令直接修改表结构。例如, 删除 XS 表的更新触发器可以使用命令 DELETE (6) ON xs

FOR UPDATE.

6. 某表中有数值型的 NL 字段(字段宽度为 3, 无小数位) 和字符型的 DW 字段. 如果需要为该表创建一个 普通索引, 要求首先根据 NL 字段捧序, NL 字段值相同时根据 Dw 字段捧序, 则索引表达式可以为\_\_\_(7)\_\_\_

+dW。

7. 一个工作区中仅能打开一个表,但同一个表可以在多个工作区中同时打开.例如 XS 表已在1号工作区 打开,则在5号工作区再次打开该表,可以使用命令 USE

xs IN 5 \_\_\_(8) \_\_\_ .

8.在 VFP 中使用 Microsoft

Excel 文件中的数据有两种方法: 一是执行 "文件 "菜单中的 "导入 "菜单命令 (采用这种方式将会创建一个新表); 二是利用命令\_\_\_(9)\_\_\_将. XLS 文件中的数据追加到当前工作区的表中。

9. 在使用 SELECT-SQL 命令进行查询时,可以在查询命令中使用\_\_\_(10)\_\_子句指定查询结果必须满足的筛选条件。

10. 某展览会对每位参观者进出都有登记,并将数据记录在表 DJB 中. DJB 表含有进门时间(JSJ,日期时间型)、出门时间(CSJ,日期时间型)等字段。下列 SELECT-sQL 命令可以查询出每天的参观人数及参观者在展览会上逗留的平均时间(以小时计):

SELECT LEFT(TTOC(jsj),8) AS 日期, \_\_\_(11)\_\_\_AS 参观人数,;

\_\_\_(12)\_\_\_/60 AS 平均时间;

FROM djb;

\_\_\_(13)\_\_\_

11. 某高速公路上有一测速点(该路段限速 60--120km/h),它对所有来往的车辆进行测速,并将测速数据 登记在表 CLCS 中。该表含有日期时间(SJ)字段、汽车牌号(PH)字段和数值型的车速(cs)字段.下列 SELECT-SQL 命令可以查询出所有的违章车辆(低于最低速度或超过最高速度限制):

#### 第 59 页 共 71 页

```
SELECT sj,ph,cs FROM clcs ____(14)___
    12. 在 VFP 中, 内存变量通常不需要特别声明(定义), 在需要使用时可以直接进行赋值。但通过预先的声
明,可以定义变量的作用域。例如,下列命令(语句)声明了两个全局变量 x、y:
     ____(15)____ x, y
    13. 运行下列程序后, 显示的运行结果为____(16)_____
       CLEAR
       FOR i=1 TO 3
         i=1
         DO WHILE j<4
          m=i*j
          IF MOD(m, 2)=0
           ??m
          ENDIF
          j=j+1
         ENDDO
         i=i+1
       ENDFOR
    14. 下列程序(由 10 行语句组成)的功能是求出所有的幸运数(幸运数是指前两位数字之和等于后两位
数字之和的四位数),但程序运行时提示程序的第5行有错?第5行语句应修改为 (17)
       CLEAR
       DIME x(4)
       FOR i=1001 TO 9999
         FOR j=1 TO 4
          x(j) = VAL(SUBSTR(i, j, 1))
         ENDFOR
         IF x(1) + x(2) = x(3) + x(4)
          ?i
         ENDIF
       ENDFOR
      15. 完善下列程序, 其功能是统计一个文本文件(内容为英文文章)中大小写英文字母的个数。
       CLEAR
       cFile=GETFILE('TXT','文件名')
       cc=fileToMem(cFile)
       STORE 0 TO i, j
       DO WHILE LEN(cc)>0
         c=LEFT(cc, 1)
         ____(18)_
          CASE ASC(c)>96 AND ASC(c)<123
          i= i+1
          CASE ASC(c)>64 AND ASC(e)<91
          i=i+1
         ENDCASE
         cc=SUBSTR( (19) )
```

ENDDO

?'大写、小写英文字母个数分别为',\_\_\_\_(20)\_\_

FUNCTION fileToMem &&该函数的功能是将文件内容读到内存变量中

PARAMETER cFileName

fhandle=FOPEN(cFileName)

cText=SPACE(0)

IF fhandle>0

nSize=FSEEK(fhandle,0,2)

=FSEEK(fhandle, 0)

eText=FREAD(fhandle,nSize)

=FCLOSE(fhandle)

ENDIF

RETURN cText

16. 利用报表设计器设计报表时,报表设计区分为多个报表带区。系统规定最多有 9 种不同的报表带区,即标题、页标头、列标头、组标头、细节、组注脚、列注脚、页注脚和

\_\_\_\_(21)\_\_\_\_带区。

17. 在菜单设计器中设置某一菜单(项)的"结果",就是指定在选择该菜单(项)时发生的动作(即指定任务),可以设置的"结果"类型有命令、填充名称、\_\_\_(22)\_\_\_\_和过程。

18. 主程序是一个应用系统运行时的起点, 在连编项目之前一般要确定主程序. 对于程序、菜单、表单、 报表、查询来说, 不能设置为主程序的是\_\_\_(23)\_\_\_\_。

19. 基类的事件集合是固定的,不能进行扩充。基类的最小事件集包括\_\_\_\_(24)\_\_\_\_事件、Destroy 事件和 Error 事件。

20. 设有"列表框示例"表单如图 1 所示。表单上有一个命令按钮控件(Command1)、两个标签控件和两个 列表框控件(List1 和 List2),且两个列表框的数据源类型已分别设置为"结构"和"值"。单击命令按钮可以打 开"打开"对话框以选择表文件,然后打开表文件、设置 List1 列表框的属性以显示表的结构(字段名),命令按 钮的 Click 事件代码应为:

```
CLOSE TABLE ALL
cfile=GETFILE('DBF','文件名')
IF !FILE(cfile)
RETURN
ENDIF
USE &cfile
THISFORM.List1.___(25)____=ALIAS()
THISFORM.Refresh
```

对于 List1 列表框来说,双击其中的某列表项可以将其添加到 List2 列表框,且从 List1 列表框中移去 该项,List1 列表框的 Db1Ciick 事件代码为

THISFORM.List2. (26) (THISFORM.List1.Value) THISFORM. (27) (27) RemoveItem(THIS.ListIndex)

21. 设有用于"显示日期或时间"的表单如图 2 所示. 表单有一个计时器控件(Timerl)、一个文本框控件(Textl)和选项按钮组控件(Optiongroupl)。表单左上角的图标默认是 VFP 系统图标("狐狸头"),如果要更改该图标,应设置表单的\_\_\_(28)\_\_\_\_属性:表单上的文本框用于显示当前日期或当前时间(是显示日期还是显示时间,由选项按钮组决定);计时器控件根据选项按钮组和当前系统日期/时间,每秒更新文本框内容一次,则计时器控件的\_\_\_(29)\_\_\_

事件代码可设置为: IF THISFORM. OptionGroup1. value=1 THIS. \_\_\_(30) \_\_\_. Text1. Value=DATE() &&对象引用采用相对引用 ELSE THISFORM. Text1. Value=TIME() ENDIF THISFORM. Text1. Refresh 一 选择题 1. A 2. B 3. D 4. A 5. C 6. C 7. D 8. C 9. C 10. A 11. B 12. D 13. B 14. B 15. B16. A 17. D 18. B 19. C 20. D 21. B 22. C 23. C 24. B 25. D 26. A 27. B 28. C 29. A 30. D 二 填空题 (答案不区分大小写) (1)E-R (2)COPY FILE (3)M (4)3 (5)Rand() (6)TRIGGER (7)str(nl) (8)again (9) APPEND FROM (10) Where (11) COUNT (\*) (12) (csj-jsj)/60 (13) GROUP BY 1 (14) Where cs<60 Or cs>120 或者输入 Where not Between(cs, 60, 120) (15) PUBLIC (16)2 6 (17) x(j)=VAL(SUBSTR(str(i, 4), j, 1)) (18)D0 CASE (19)cc,2 (20)i,j (21)总结 (22)子菜单 (23)报表 (24)Init (25)RecordSource (26)AddItem (27)List1 (28) ICON (29) TIMER (30) Parent 334

2009年春江苏省二级 VFp 考试试题与答案

```
2009 年春江苏省二级 VFp 考试试题与答案
```

```
绝密★启用前
```

```
2009 年春
江苏省高等学校非计算机专业学生
计算机基础知识和应用能力等级考试
二级试卷
```

试卷语种: Visual FoxPro

说明:

- 1. 本试卷包括计算机基础知识部分和程序设计部分,考试时间共120分钟
- 2. 本试卷满分为 60 分,分选择题和填空题,试卷不分 A、B 类型;
- 3. 计算机基础知识部分全部是选择题(20分),程序设计部分分为选择题(10分)和填空题(30分)两种;
- 4. 选择题用答题卡答题。每一项有 A、B、C、D 四个可供选择的答案,请选择其中一个你认为正确的答案,用 HB 铅笔涂写在答题卡的相应答题号内。每选对一项得 1 分,不选或选错不得分;

5. 填空题用答题纸答题。请将答案用蓝、黑色钢笔或圆珠笔填写在答题纸的相应答题号内,每个答案 只占一行,不得换行。每填对一个答案得1分,不填或填错不得分;

- 6. 请认真填写并仔细核对答题卡和答题纸上的学校名称、准考证号和姓名是否填写正确。
- 7.考试结束时将试卷、答题卡和答题纸放在桌上,不得带走。待监考人员收点 第一部分计算机基础知识
- 1. 在下列有关现代信息技术的一些叙述中,正确的是 1
  - A. 集成电路是 20 世纪 90 年代初出现的,它的出现直接导致了微型计算机的诞生
  - B.集成电路的集成度越来越高,目前集成度最高的已包含几百个电子元件
  - C. 目前所有数字通信均不再需要使用调制解调技术和载波技术
  - D. 光纤主要用于数字通信, 它采用波分多路复用技术以增大信道容量'
- 2. 最大的 10 位无符号二进制整数转换成八进制数是 2 ..
  - A. 1023 B. 1777
  - C. 1000 D. 1024
- 在下列有关目前 PC 机 CPU 的叙述中,错误的是 3。
   A. CPU 芯片主要是由 Intel 公司和 AMD 公司提供的
   B. "双核"是指 PC 机主板上含有两个独立的 CPU 芯片
   C. Pentium 4 微处理器的指令系统由数百条指令组成
   D. Pentium 4 微处理器中包含一定容量的 Cache 存储器
- 4. 在下列有关当前 PC 机主板和内存的叙述中,正确的是 4 。
  A. 主板上的 BIOS 芯片是一种只读存储器,其内容不可在线改写
  B. 绝大多数主板上仅有一个内存插座,因此 PC 机只能安装一根内存条
  C. 内存条上的存储器芯片属于 SRAM(静态随机存取存储器)
  D. 目前内存的存取时间大多在几个到十几个 ns (纳秒)之间
- 5. 在下列有关 PC 机辅助存储器的叙述中,正确的是 5。
   A. 硬盘的内部传输速率远远大于外部传输速率
   B. 对于光盘刻录机来说,其刻录信息的速度一般小于读取信息的速度

#### 第 63 页 共 71 页

C. 使用 USB 2.0 接口的移动硬盘,其数据传输速率大约为每秒数百兆字节 D. CD-ROM 的数据传输速率一般比 USB 2.0 还快 6. 在下列 PC 机 I/O 接口中,数据传输速率最快的是 6 A. USB 2. 0 B. IEEE-1394 C.IrDA (红外) D SATA 7. 计算机软件可以分为商品软件、共享软件和自由软件等类型。在下列相关叙述中,错误的是 7 A. 诵常用户需要付费才能得到商品软件的使用权, 但这类软件的升级总是免费的 B. 共享软件通常是一种"买前免费试用"的具有版权的软件 C. 自由软件的原则是用户可共享,并允许拷贝和自由传播 D. 软件许可证是一种法律合同, 它确定了用户对软件的使用权限 8. 人们通常将计算机软件划分为系统软件和应用软件。下列软件中,不属于应用软件类型的是 8 A. AutoCAD B.MSN C.Oracle D.Windows Media Player 9. 在下列有关 Windows 98/2000/XP 操作系统的叙述中,错误的是 9 A. 系统采用并发多任务方式支持多个任务在计算机中同时执行 B. 系统总是将一定的硬盘空间作为虚拟内存来使用 C. 文件(夹)名的长度可达 200 多个字符 D. 硬盘、光盘、优盘等均使用 FAT 文件系统 10. 在下列有关算法和数据结构的叙述中,错误的是 10 A. 算法通常是用于解决某一个特定问题, 且算法必须有输入和输出 B. 算法的表示可以有多种形式, 流程图和伪代码都是常用的算法表示方法 C. 常用的数据结构有集合结构、线性结构、树形结构和网状结构等 D. 数组的存储结构是一种顺序结构 11&#8226: 因特网的 IP 地址由三个部分构成,从左到右分别代表 11 A. 网络号、主机号和类型号 B. 类型号、网络号和主机号 C. 网络号、类型号和主机号 D. 主机号、网络号和类型号 12•在下列有关 ADSL 技术及利用该技术接入因特网的叙述中,错误的是 12 A. 从理论上看,其上传速度与下载速度相同 B. 一条电话线上可同时接听/拨打电话和进行数据传输 C. 利用 ADSL 技术进行数据传输时,有效传输距离可达几公里 D. 目前利用 ADSL 技术上网的计算机一般需要使用以太网网卡 13. 人们往往会用"我用的是 10M 宽带上网"来说明白己计算机连网的性能,这里的"10M" 指的是数据通信中的 13 指标。 A. 最高数据传输速率 B. 平均数据传输速率 C. 每分钟数据流量 D. 每分钟 IP 数据包的数目 14&#8226:计算机局域网按拓扑结构进行分类,可分为环型、星型和 型等。 14 A. 电路交换 B. 以太 C. 总线

- \_\_\_\_
- D.对等

15. 网络信息安全主要涉及数据的完整性、可用性、机密性等问题。保证数据的完整性就是 15 。

A. 保证传送的数据信息不被第三方监视和窃取

- B. 保证发送方的真实身份
- C. 保证传送的数据信息不被篡改
- D. 保证发送方不能抵赖曾经发送过某数据信息

16. 某计算机系统中, 西文使用标准 ASCII 码、汉字采用 GB2312 编码。设有一段纯文本, 其机内码为 CB F5 D0 B4 50 43 CA C7

- D6 B8,则在这段文本中含有: 16
  - A.2个汉字和1个西文字符
  - B.4个汉字和2个西文字符
  - C.8个汉字和2个西文字符
  - D.4个汉字和1个西文字符
- 17. 以下关于汉字编码标准的叙述中,错误的是 17

A. GB 2312 标准中所有汉字的机内码均用双字节表示

- B. 我国台湾地区使用的汉字编码标准 BIG 5 收录的是繁体汉字
- C.GB 18030 汉字编码标准收录的汉字在 GB 2312 标准中一定能找到
- D.GB 18030 汉字编码标准既能与 UCS (Unicode) 接轨,又能保护已有中文信息资源
- 18. 若波形声音未进行压缩时的码率为 64kb/s,已知取样频率为 8kHz,量化位数为 8,那么它的声道数是 18 。
  - A.1 B.2 C.4 D.8

19. 从信息处理的深度来区分信息系统,可分为业务处理系统、信息检索系统和信息分析系统等。在下列几种信息系统中,不属于业务处理系统的是 19

0

A. DSS B. CAI C. CAM D. OA

20. 在下列有关信息系统开发、管理及其数据库设计的叙述中,错误的是 20

A. 常用的信息系统开发方法可分为结构化生命周期方法、原型法、面向对象方法和 CASE 方法等

B. 在系统分析中常常使用结构化分析方法,并用数据流程图和数据字典来表达数据和处理过程的

关系

C. 系统设计分为概念结构设计、逻辑结构设计和物理结构设计,通常用 E-R 模型作为描述逻辑结构的工具

D. 从信息系统开发过程来看,程序编码、编译、连接、测试等属于系统实施阶段的工作

第二部分 Visual FoxPro 程序设计

一、选择题(用答题卡答题,答案依次填在 21-30 答题号内)

21. 在下列叙述中,错误的是 21 。

- A. 关系型数据库中的每一个关系都是一个二维表
- B. 在关系模型中,运算的对象和运算的结果都是二维表
- C.二维表中不允许出现任何数据冗余
- D. Visual FoxPro 是一种关系型数据库管理系统产品

# 22. 关键字是关系模型中的重要概念。当一个二维表(A 表)的主关键字被包含到另一个二维表(B 表)中时,它就称为 B 表的 22 。

- A. 主关键字 B. 候选关键字 C. 外部关键字 D. 超关键字
- 23. 在 Visual FoxPro 系统中,下列返回值是字符型的函数是 23 。
  - A. VAL () C. DATETIME ()
  - B. CHR () D. MESSAGEBOX ()

#### 第 65 页 共 71 页

24. 在 Visual FoxPro 系统中,数据库表的字段默认值保存在 24 A.项目文件中 C. 数据库表文件中 B. 数据库文件中 D. 数据库表的备注文件中 25. 在 Visual FoxPro 系统中,下列关于数据库和数据库表的叙述错误的是 25 。 A. 数据库是一个容器, 它是许多相关的数据库表及其关系的集合 B. 数据库表与数据库之间的相关性是通过数据库表文件与数据库文件之间的双向链接实现的 C.数据库表随着其所在的数据库的关闭而关闭,但不随着其所在的数据库的打开而打开。 D. 一个数据库表可以属于多个数据库 26. 依次执行下列命令后,浏览窗口中显示的表的别名及当前工作区号分别是 26 CLOSE TABLES ALL USE js SELECT 5 USE is AGAIN SELECT 0 USE is AGAIN BROWSE A. B. 2 B. TS. 2 C. B. 5 D. E. 2 27. 在 Visual FoxPro 系统中,下列关于查询和视图的叙述错误的是 27 A. 查询文件是一种包含 SELECT-SQL 语句的文本文件,其扩展名为. QPR. B. 查询的输出去向可以为 Excel 文件,即可以将查询的结果直接存储为 Excel 格式 c. 视图不以文件形式独立保存,视图的定义保存在数据库文件中 D. 可以使用 USE 命令打开和关闭视图

28. 设表单 Form1 上有一个命令按钮组 CommandGroup1,命令按钮组中有两个命令按钮(分别: cmd1 和 cmd2)。若单击命令按钮 Cmd1,可以将命令按钮 Cmd2 设置为废止状态,则在命令按 Cmd1 的 Click 事件中,应包含

28 命令(或功能与之等价的命令)。

A. This. Parent. Cmd2. Enabled=.F.

B. ThisForm. Cmd2. Enabled=. F.

C. THis. CommandGroup1. cmd2. Enabled=. F.

D. THIS. Cmd2. Enabled=. F.

29. 在下列几组控件中,均具有 ControlSource 属性和 Value 属性的是 29

A. Pageframe, EditBox, OptionGroup  $\hfill C. TextBox, Label, CommandButton$ 

B.ListBox, Grid, ComboBox D.CheckBox, Spinner, ComboBox

30. 在下列有关报表设置的叙述中,错误的是 30 。

A. 定义报表的两个要素是报表的数据源和报表的布局

B. 报表的数据源只能是表

C. 报表布局的常规类型有列报表、行报表、一对多报表等

D. 标签实质上是一种多列布局的特殊报表

二、填空题(请将答案填写在答题纸的相应答题号内,每个答案只占一行)

 1. 关系的基本运算有两类:一类是传统的集合运算,主要指并、差、交等运算:另一类是专门的关系 运算,主要指选择、(1)
 、联接等运算。

2. 数据字典是系统中各类数据定义和描述的集合。在数据字典中,除了定义外部实体、(2)、处理逻辑 和数据存储以外,还需要对数据元素和数据结构进行定义

## 第 66 页 共 71 页

存变量以便以后使用,可使用 SAVE

3. 内存变量是在内存中设置的临时存储单元, 当退出 Visual FoxPro 时其数据自动丢失, 若要保存内

To 命令将其保存到文件中。在 visual FoxPr 中,默认的内存变量文件的文件扩展名为 (3) 。 4. 表达式 SUBSTR("计算机等级考试", AT("DBMS", "ABCDEFDBMS"), LEN("数据库管理系统"))的返回值为 (4) . 5. 依次执行下列两条命令,则屏幕上显示的结果是 5 。 DIMENSION v(2)?TYPE("y(1)") 6. MESSAGEBox()函数的功能是显示一个用户自定义对话框。若未指定该对话框的标题,则对话框的默 认标题为: 6 7. 在 VIsual FoxPro 系统中,可以实现关系型数据库的三种完整性:实体完整性、(7)和用户自定义完 整型。 &#8226: 8. 在 VisualFoxPro 中,每个表最多可以有 (8)个字段。 9. 创建一个教师表(IS. dbf),其中有字段 gh(工号,字符型,长度为 6)、xm(工号,字符型,长度为 10)、 xb(性别,字符型,长度为2)、csrq(出生日期,日期型)、JL(教师简历,备注型 , 且允许为空值)。 CREATE TABLE JS(gh c(6), xm C(10), xb c(2), csrq D, jl M (9)) 10. 在命令窗口或程序中,可以使用 usE 命令打开一个表。在该命令中,(10)子句用于定 义表的别名。 11.利用 DBGETPRoP()函数可以返回当前数据库的属性,或者返回当前数据库中表、表的字段或视图属 性,例如,函数 DBGETPROP("xs. xh", (11) "DefaultValue")可以返回 xs 表 xh 字段的默认值属性。 12. 一个表可以有一个或多个索引,在需要使用某个索引时必须显式地指定,即将某个索引设置为"主 控索引"。在 USE 命令中使用(22)子句,可以在打开表的同时设置主控索引。 13. 在教学管理数据库 JxsJ 中有 2 个表: XS. DBF (学生表) 和 CJ. DBF (成绩表),表结构如下: XS.DBF 字段名 含义 字段类型及宽度 学号 XH C(8) XM C(8) 姓名 XB 性别 C(2) CJ.DBF 字段名 含义 字段类型及宽度 C(8) XH 学号 KCDH 课程代号 C(3) CT 成绩 N(3) (1)完善下列 SELECT-sQL 命令,其功能是基于 xs 表和 cJ 表查询总成绩前 3 名的学生的情况, 要求输出为 XH、XM、总成绩和选课门数。 SELECT (13)\_\_ XS. xh, XS. xm, SUM(CJ. CJ) AS 总成绩, COUNT(\*) AS 选课门数; FROM ixsi!xs INNER JOIN ixsi!ci: ON Xs. xh=cj. xh; GROUP BY XS. xh: (14)

(2)完善下列 SELECT-SQL 命令,其功能是基于 XS 表和 CJ 表查询有两门或两门以上课程不合格的学生 情况。要求输出为 XH、XM、选课门数和不及格门数,查询结果按不及格门数排序且将查询结果输出到打印机 打印。(注: CJ 小于 60 为不及格)
SELECT XS. xh, XS. xm, COUNT (\*) AS 选课门数,(15) AS 不及格门数; FROM jxs j!xs INNER JOIN jxs j!c j; ON Xs. xh=c j. xh; GROUP BY CJ. xh; ORDER BY 4 (16)

14. 某图书管理数据库有"读者"和"借阅"2个表。"读者"表中含有:借书证号(字符型)、单位(字符型)、 姓名(字符型)等字段,"借阅"表中含有:借书证号(字符型),书目编号(字符型),借书日期(日期型)等字段。 执行下列 SELECT-SQL 命令,可以检索出当前至少借阅了5本图书的读者姓名和所在单位。

SELECT 姓名, 单位 FROM 读者 WHERE 借书证号 IN;

(SELECT 借书证号 FROM 借阅 GROUP BY 借书证号 HAVING (17) >=5)

15. 在 SELECT-SQL 语句中, 若要使查询结果中无重复记录,则可使用(18)关键字; 若要组合两个 SQL

SELECT 语句的结果(结构相同),则应使用(19)子句。

16. 在"表单设计器"中设计表单时,若从"数据环境设计器"中将某表的逻辑型字段拖放到表单中,则在 系统默认情况下表单中将会增加一个 (20)

对象。

17. 某表单上有一个文本框控件,若要该文本框的初值设置为当前系统日期,则可以在该文本框的 Init 事件代码中设置语句 (21) 。

18. 对于组合框控件来说,要在组合框失去焦点前检验其值的有效性,可以在 (22) 事件代码中写入 相应的有效性检验代码。

19. 在某单位设备管理系统中,数据库 SBGL 中有设备代码表 SBDM. DBF 和设备明细表 SBMX. DBF,

其结构如下:

| SRDW. DRL |    |            |        |       |
|-----------|----|------------|--------|-------|
| 宇段名       | 含义 | 字段类型及宽度    |        |       |
| DM        |    | 设备代码       | C (8)  |       |
| PM        |    | 设备名称       | C (20) |       |
| SBMX. DBF |    |            |        |       |
| 字段名       | 含义 | 字段类型及宽度    |        |       |
| DM        |    | 设备代码       |        | C (8) |
| DJ        |    | 单价 N(10.2) |        |       |
|           |    |            |        |       |

某表单运行后如图1所示,其数据环境包含SBDM.DBF和SBMX.DBF表,表单上有2个文本框

控件(Text1和Text2)、4个标签控件(Label1、Label2, Label3和Label4)、1个组合框控件(Combol) 和1个表格控件(GridI)。其中,文本框控件Text1和Text2均为只读;标签控件Label1、Label2、Label3、 Label4的Caption属性值分别为"设备代码"、"总金额"、"平均价"和"设备明细表";表格控件的 RecordSourceType属性值为4(SQL说明);组合框 combol的RowsourceType属性值为6(字段),Rowsource 属性值为字段SBDM.DM,其

InteractiVeChange 事件代码的功能是:

当选中组合框中某设备的代码时,表格(Gridl)中显示出该设备的设备代码、设备名称和单价的明细记录(注:每条记录的设备件数为1),文本框 Text1 和 Text2 分另别显示该设备的总金额和平均价,Label4 被选

设备名称和"设备明细表"字样。 根据以上所示的表单及要求,填写下列有关内容。 (1) 文本框 Text1 和 Text2 的 (23) 值为. T. (2) 组合框(Combol)的 InteractiveChange 事件代码如下: cDm=ALLTRIM(THIS, Value) SELECT SUM(sbmx.di).COUNT(\*) FROM sbmx: WHERE ALLT (Sbmx. dm) = cDm INTO ARRAY cA THISFORM. Grid1. (24) ="SELECT sbmx. dm AS 设备代码.; sbdm.pm AS 设备名称, sbmx. dj AS 单价; FROM sbgl!sbdm INNER JOIN sbgl!sbmx; ON Sbdm. dm=Sbmx. dm; WHERE ALLT (sbmx. dm) = cDm; INTO CURSOR temp" THISFORM. Text1. Value=cA(1,1) THISFORM. Text2. Value=cA(1,1)/cA(1,2) THISFoRM. Label4. CAPTION=ALLTRIM(Sbdm, (25))+"设备明细表" 20. 完善下列程序,使两个程序的功能相同(求一个数列的前 20 项之和)。 【程序清单1】 【程序清单2】 CLEAR CLEAR s=0 s=0 FOR i=1 To 20 FOR i=1 TO 19 STEP 2 s=s+(-1)\*\*(i+1)/(26)s=s+1/(i\*(i+1))-1/((i+1)\*(i+2))ENDFOR ENDFOR ?s ?S 21. 下列程序用来计算数列 2/1, 3/2, 5/3, ……, 155/18, 173/19, 192/20, ……的前 20 项之和。 阅读程序并完善,使它能实现要求的功能。 【程序清单】 CLEAR m=2s=0 FOR i=1 TO 20 s=s+m/i m= (27)ENDFOR ?s 22. 执行下列程序后,输出到屏幕的结果为(28)。 【程序清单】 CLEAR cstring="VisualFoxPro" nresult=0 m=LEN(cstring) FOR n=1 to m c=SUBSTR(cstring, n, 1) IF !BETWEEN(ASC(c), ASC("A"), ASC("Z"))

LOOP ENDIF nresult=nresult+1 ENDFOR ?nresult 23。执行下列程序后,输出到屏幕的结果为(29)。 【程序清单】 CLEAR STORE 5 TO m1, m2 STORE 1 TO m3, m4 DO PA WITH m1, m2, m3, m4 ?m4 PROCEDURE PA PARAMETER a, b, c, d d=b^2-4\*a\*c DO CASE CASE d<0 d=100 CASE d=0 d=200 CASE d>0 d=300 ENDCASE RETURN

24. 一只球从 100 米的高度自由落下,每次落地后反弹回原高度的一半。下列程序的功能是:计算并显示当它在第 10 次落地时,总共经过的距离和第 10 次反弹的高度。

【程序清单】 CLEAR S=100 h=50 FoR i=1 TO 9 s=s+h\*2 h=( 30 ) ENDFOR ?"球在第 10 次落地时,共经过了: '+ALLT(STR(s, 10, 6))+"米" ?"球第 10 次反弹的高度是:"+ALLT(STR(h, 10, 6))+"米"

公共基础知识部分: 1.D 2.B 3.B 4.D 5.B 6.D 7.A 8.C 9.D 10.A 11.B 12.A 13.A 14.C 15.C 16.B 17.C 18.A 19.A 20.C VFP 部分: 21.C 22.C 23.B 24.B 25.D 26.A 27.B 28.A 29.D 30.B (1)投影 (2)数据流(3).mem (4)等级考试 (5).F. (6)Microsoft Visual Foxpro (7)参照完整性 (8)255 (9)not null (10)alias (11)Field (12)order (13)top 3 (14)order by 3 desc (15)sum(iif(cj.cj<60,1,0)) (16)To Printer (17)Count(\*) (18)distinct (19)union (20)复选框 (21)this.value=date() (22)valid (23)ReadOnly (24)RecordSource (25)PM (26)i\*\*2+i (27)m\*2-1 (28)3 (29)300 (30)h/2 22360